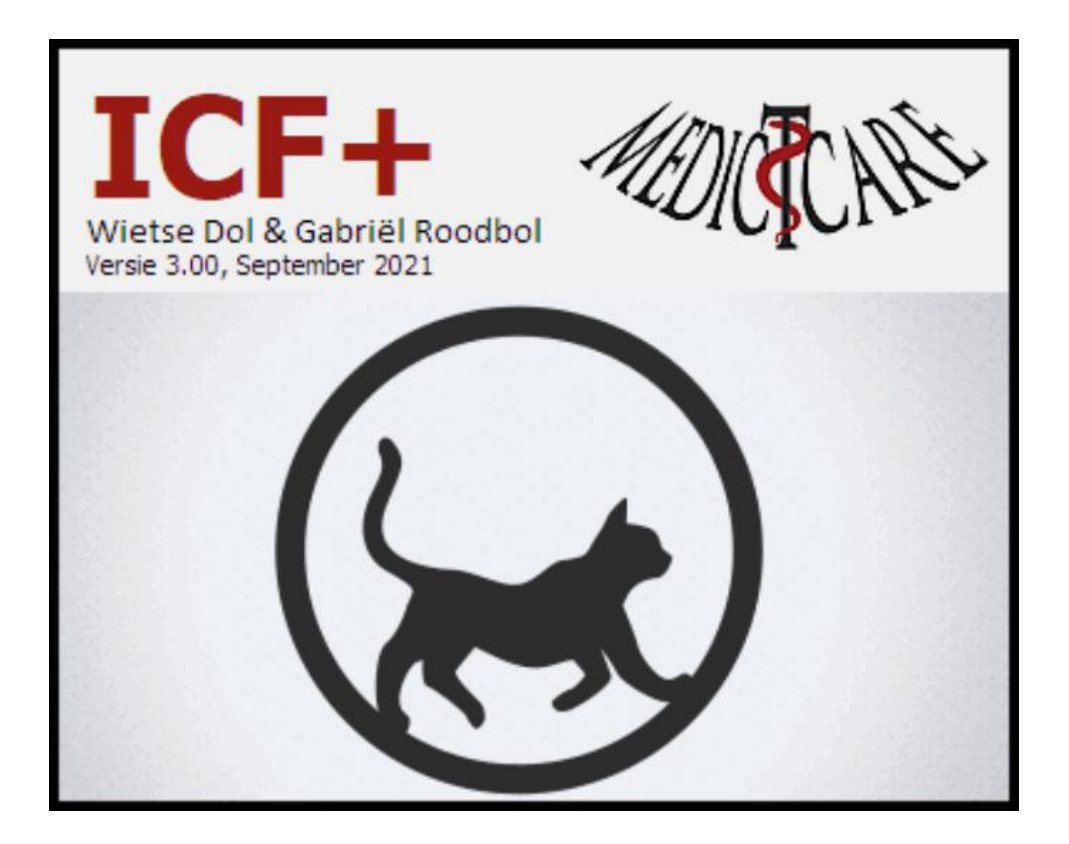

# Inhoudsopgave

| 1. ICF en ICF-CY                                         | 4  |
|----------------------------------------------------------|----|
| 2. Van Ziekte en Zorg naar Gezondheid en Gedrag (Vilans) | 10 |
| 3. Stappenplan gebruik ICF+                              | 14 |
| 4. Registratie ICF+                                      | 16 |
| 5. Het ICF+ hoofdscherm                                  | 18 |
| 5.1. Persoonlijke factoren                               | 20 |
| 5.2. Toevoegen tekst aan uitvoer                         | 24 |
| 5.3. Bewerk/voeg bron toe                                | 25 |
| 5.4. Bewerk/voeg opmerking toe                           |    |
| 5.5. Typeringen                                          | 27 |
| 6. Menubalk                                              |    |
| 6.1. Data                                                | 29 |
| 6.2. Leeg                                                | 31 |
| 6.3. Terug                                               |    |
| 6.4. Bewerk                                              |    |
| 6.5. MS-Word                                             |    |
| 6.6. ICF-schema                                          | 35 |
| 6.7. ICF-profiel                                         |    |
| 6.8. Zoek & Vorige                                       |    |
| 6.9. Instellingen                                        | 41 |
| 6.10. Chiron                                             | 43 |
| 6.11. Bouwen                                             | 44 |
| 6.11.1. Boom                                             | 45 |
| 6.11.2. Typeringen                                       | 46 |
| 6.12. Statistiek                                         | 47 |
| 6.13. Info                                               | 48 |
| 6.14. Wie                                                | 49 |
| 6.15. Stop                                               | 50 |
| 7. Geselecteerde items                                   | 51 |
| 8. Popup menu                                            | 52 |
| 9. Sneltoetsen                                           | 53 |
| 10. Editor                                               | 54 |
| 11. Nieuwe versie ICF+                                   | 55 |

## Inleiding

Met dit stukje gereedschap kun je eenvoudig voor een patiënt de gewenste ICF onderdelen en bijbehorende typeringen kiezen en de uitvoer naar MS-Word of je EPD kopiëren. Ook is het mogelijk om speciale uitvoer (<u>ICF-schema</u> en <u>Functioneringsprofiel</u>) te maken.

Mocht je vragen of wensen hebben: laat het ons weten. www.medictcare.nl info@medictcare.nl

Er is veel informatie te vinden op het internet over de ICF en er zijn diverse boeken geschreven. Voor inleidende filmpjes etc. over de ICF, klik op één van deze links.

- 1. WHO Collaborating Centre for the Family of International Classifications (FIC) in the Netherlands.
- 2. International Classification of Functioning ICF YouTube
- 3. ICF introductie YouTube
- 4. ICF achtergrond door: Eveline de Beer Saxion
- 5. Uitleg ICF model door: Eveline de Beer Saxion
- 6. ICF codering door: Eveline de Beer Saxion
- 7. Powerpoint presentatie: KR1.4: Classificatiemodel ICF

## 1. ICF en ICF-CY

ICF: de International Classification of Functioning, Disability and Health ICF-CY: de International Classification of Functioning, Disability and Health – Children & Youth version

De ICF en ICF-CY zijn internationaal gehanteerde codeersystemen die beschrijven hoe mensen omgaan met hun **gezondheidstoestand**. Iemands gezondheidstoestand is met behulp van de ICF te karakteriseren in lichaamsfuncties en anatomische eigenschappen (bv. spierspanning), activiteiten en participatie (bv. het bereiden van maaltijden) en worden beïnvloed door externe factoren en persoonlijke factoren. Ten opzichte van de ICF biedt de ICF-CY meer detail om de groei en ontwikkeling van kinderen en jongeren beter te kunnen beschrijven.

De ICF en ICF-CY worden onderhouden door de Wereldgezondheidsorganisatie (WHO). Het Rijksinstituut voor Volksgezondheid en Milieu vertaalt en beheert deze classificaties voor gebruik in Nederland. <u>WHO Collaborating Centre for the Family of International</u> <u>Classifications (FIC) in the Netherlands.</u>

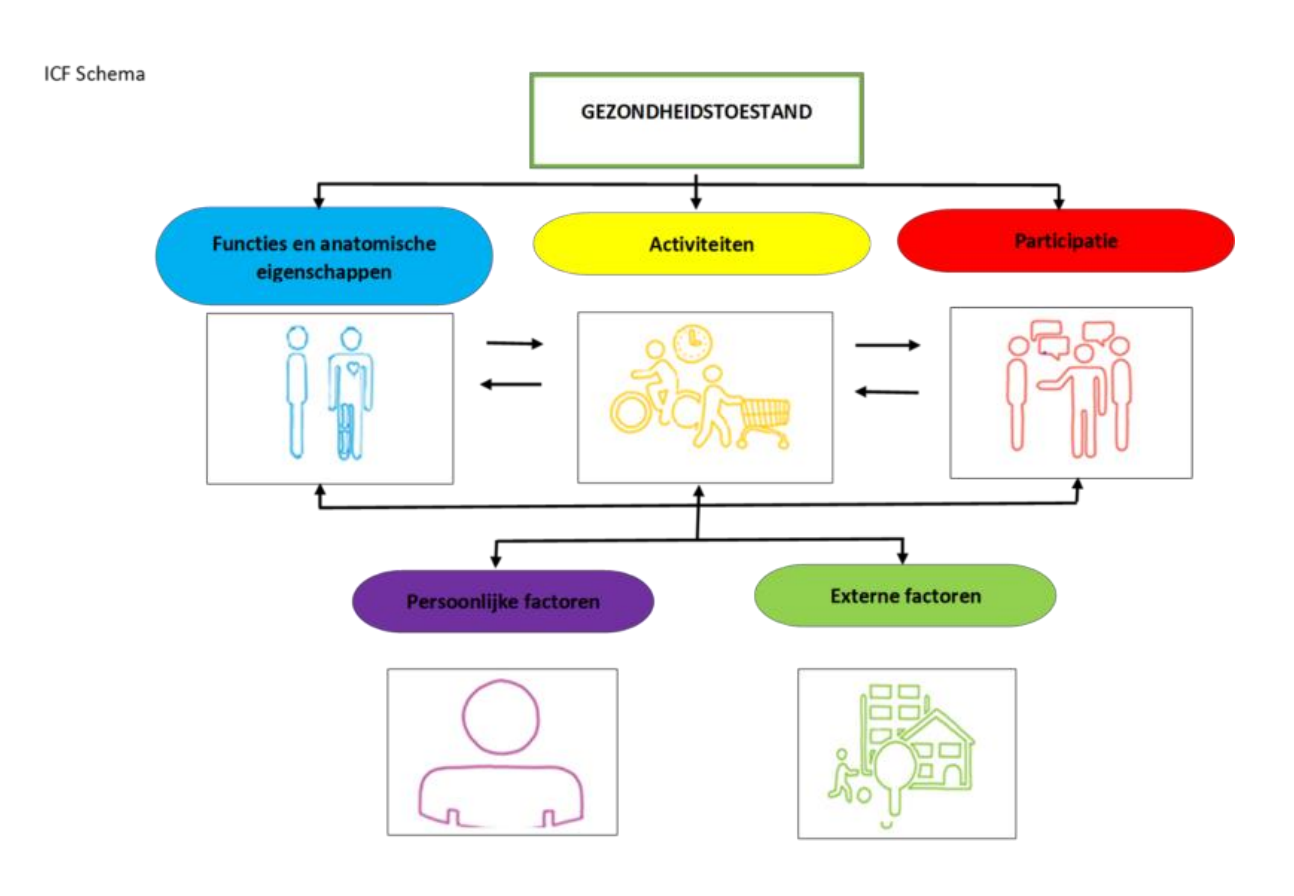

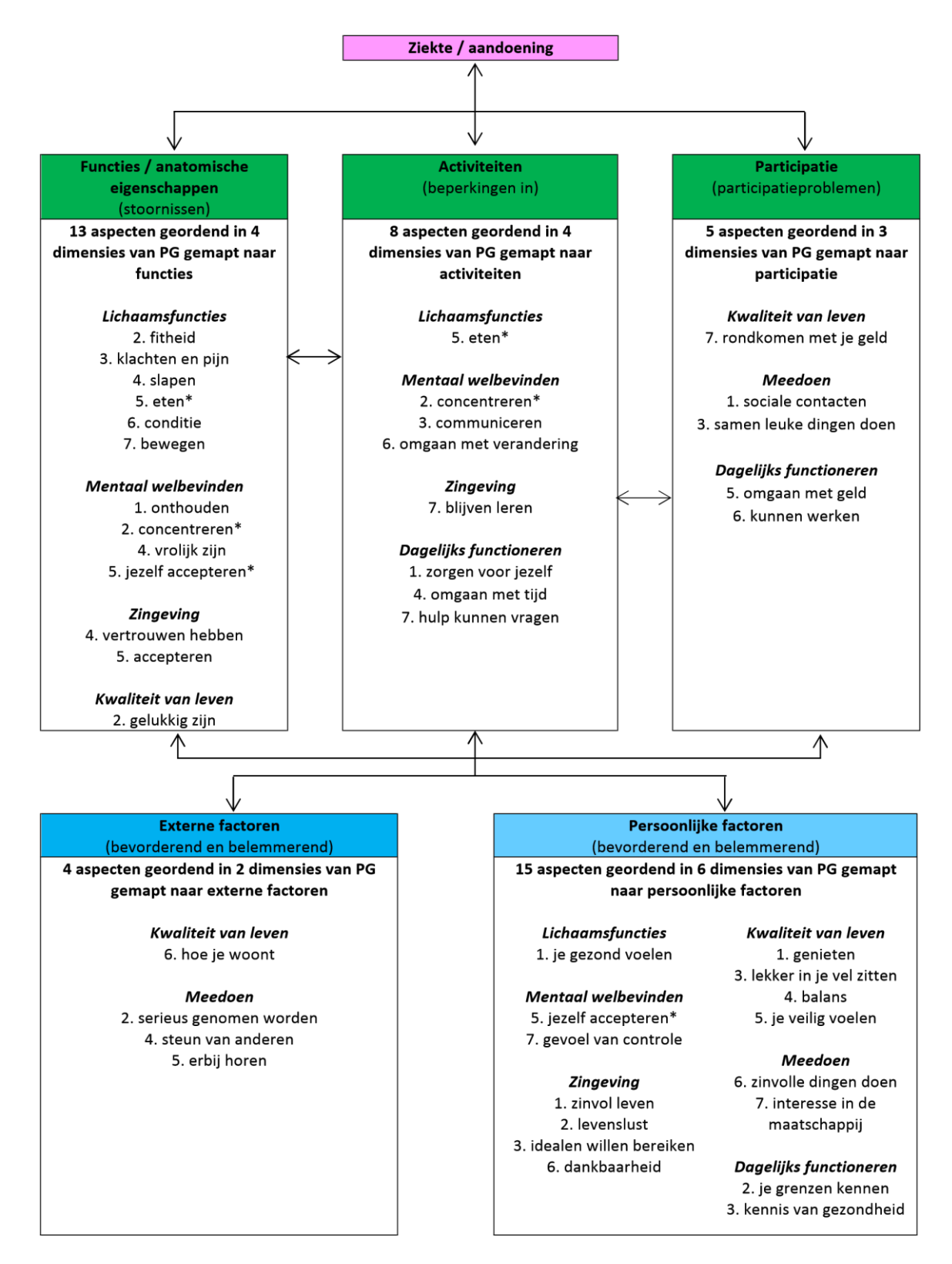

ICF-schema met de 42 aspecten geordend in de 6 dimensies van Positieve Gezondheid (PG): de aspecten met dimensies (vet en cursief) zijn gemapt naar bijbehorende ICF-componenten. \*aspect staat bij twee ICF componenten De ICF wordt gebruikt om het menselijk functioneren te beschrijven vanuit drie verschillende perspectieven:

- Het perspectief van het menselijk organisme
- Het perspectief van het menselijk handelen
- Het perspectief van de mens als deelnemer aan het maatschappelijk leven

De ICF onderscheidt verschillende domeinen: lichaamsfuncties en anatomische eigenschappen, activiteiten en participatie.

• Lichaamsfuncties zijn de fysiologische en mentale eigenschappen van het menselijk organisme. Anatomische eigenschappen betreffen de positie, aanwezigheid, vorm en continuïteit van onderdelen van het menselijk lichaam. Stoornissen zijn afwijkingen in of verlies van functies van anatomische eigenschappen.

- Activiteiten zijn onderdelen van iemands handelen. Beperkingen zijn de moeilijkheden die iemand heeft met het uitvoeren van activiteiten.
- Participatie is iemands deelname aan het maatschappelijk leven. Participatieproblemen zijn problemen die iemand heeft met het deelnemen aan het maatschappelijke leven.

Het functioneren is hiermee te beschrijven vanuit lichamelijk, individueel en maatschappelijk perspectief. Bij het formuleren van de inhoud van domeinen worden de domeinen Activiteiten en Participatie gezamenlijk beschreven. Omdat het functioneren van een patiënt plaatsvindt in een bepaalde context bevat de ICF naast de bovengenoemde domeinen nog twee extra componenten: externe en persoonlijke factoren. Externe factoren vormen de fysieke en sociale omgeving waarin mensen leven. Persoonlijke factoren beschrijft iemands persoonlijke achtergrond. Alle genoemde domeinen beïnvloeden elkaar. Het ICF is een gemeenschappelijk model en is in de klinische praktijk handzaam om de problemen van de patiënt te structureren.

Binnen de ICF-CY is de eenheid voor klasseren niet de diagnose van een kind/volwassene maar zijn functioneringsprofiel. Het doel van de ICF-CY is om de aard en ernst van de functioneringsproblemen van het kind/volwassene te beschrijven en de omgevingsfactoren die dat functioneren beïnvloeden bloot te leggen. Ofschoon het klasseren voor een verscheidenheid aan doelen kan worden gepleegd (volgens de ethische richtlijnen), is een consequente benadering nodig ten einde betrouwbare en geldige gegevens te produceren. Bij gebruik van de ICF-CY is het verplicht om codes toe te kennen op basis van oorspronkelijke informatie in de vorm van metingen, observatie, directe interviews en/of beroepsmatige beoordeling. Het is de bedoeling de ICF-CY te gebruiken om een adequaat detailniveau van klassering vast te stellen dat varieert van klinische situaties tot toepassing in enquêtes. De volgende stappen zijn erop gericht om gebruikers te begeleiden bij het toekennen van klassen en codes in relatie tot problemen van kinderen, jongeren en volwassenen. 1. Stel vast welke informatie beschikbaar is voor het klasseren/coderen en bepaal of deze informatie de component functies, anatomische eigenschappen, activiteiten/participatie of externe factoren betreft.

2. Stel het hoofdstuk (4-cijferniveau) vast binnen de betreffende component die het meest correspondeert met de informatie die gecodeerd/geklasseerd moet worden.

3. Lees de beschrijving op het 4-cijferniveau en beschouw alle noten die verband houden met deze beschrijving.

4. Bekijk alle inclusies of exclusies die bij de code/klasse horen en ga verder overeenkomstig de bevindingen.

5. Stel vast of de informatie die gecodeerd/geklasseerd moet worden in overeenstemming is met het 4-cijferniveau of dat een verder gedetailleerde beschrijving op 5- of 6-cijferniveau moet worden overwogen.

6. Ga naar het code-/klasseniveau dat het meest correspondeert met de informatie die gecodeerd/geklasseerd moet worden. Bekijk de beschrijving en alle inclusies en exclusies die bij deze code/klasse horen.

7. Selecteer de code/klasse en beoordeel de beschikbare informatie zodat een waarde voor de generieke typering kan worden toegekend die de ernst van stoornis, beperking of participatieprobleem (0 = geen probleem tot 4 = volledig probleem) weergeeft of de externe factoren als ondersteunende of belemmerende factoren aanduidt.

8. Ken de code toe met de typering op het tweede, derde en vierde niveau. Bijvoorbeeld d115.2 (matige beperking in luisteren).

9. Herhaal de stappen 1 tot en met 8 voor elk aspect van functioneren of functioneringsprobleem dat van belang is voor het coderen/klasseren van de beschikbare informatie.

10. Ouders en consumenten kunnen deelnemen aan het proces door het invullen van leeftijdspecifieke vragenlijsten die de mogelijkheid bieden om speciale zorgelijke gebieden van functioneren te belichten; zij zouden dit moeten doen vóór het beschikbaar komen van de volledige rapportage en codes/klassen door (het team van) de hulpverleners.

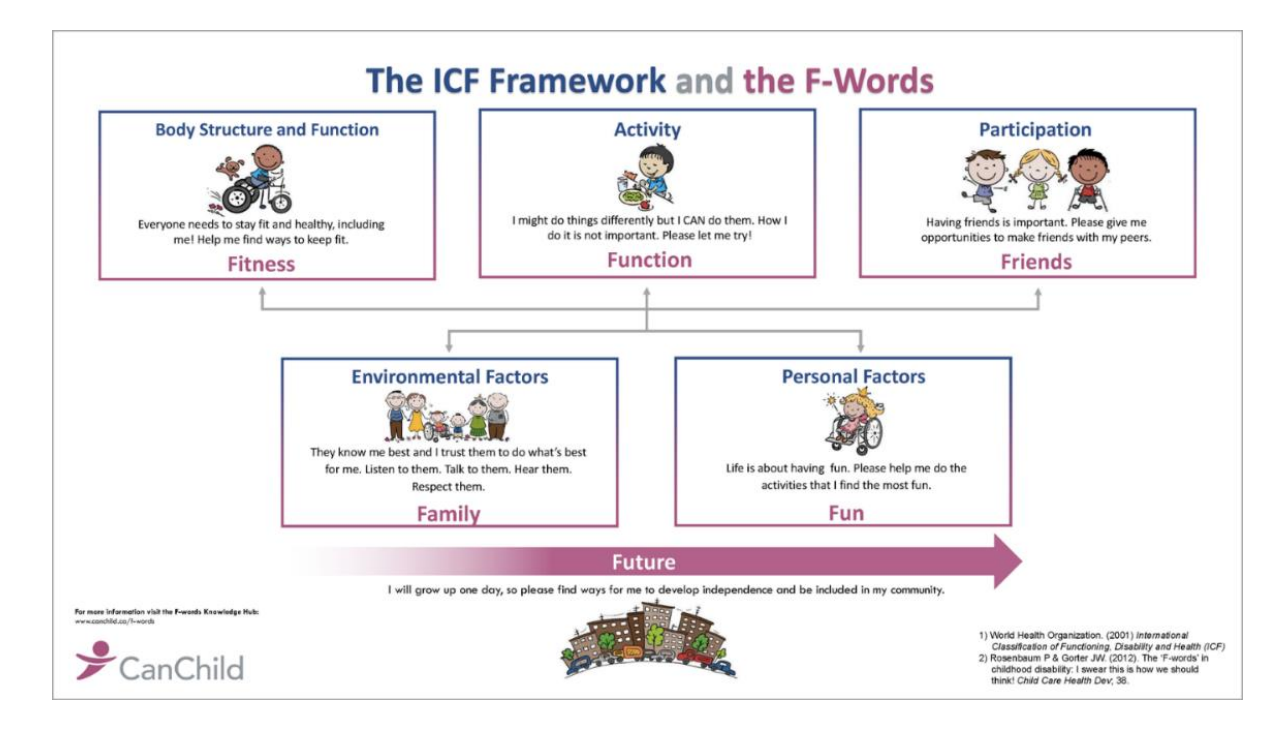

De 6 'F-words' in de kinderrevalidatie

1. Function: wat kinderen doen in dagelijks leven

- Nadruk op wat kinderen kunnen i.p.v. wat ze niet kunnen
- Kinderen mogen zelf bepalen wat ze willen. Wij kunnen denken dat iets belangrijk is voor een kind terwijl het kind dat zelf misschien helemaal niet vindt.
- 2. Family: gezin meest essentiële omgeving voor kind

3. Fitness: kinderen met ontwikkelingsbeperkingen zijn minder fit (ook dan ze eigenlijk zouden moeten zijn)

4. Fun: kindertijd gaat over plezier en spelen

- 5. Friends: contact met leeftijdsgenootjes essentieel voor ontwikkeling
- 6. Future: kinderrevalidatie is ontwikkelingsgericht en dus toekomstgericht
  - Uiteindelijk dat kind zich optimaal kan ontwikkelen en zo goed mogelijk kan participeren in de maatschappij.

TOP-artikel: Rosenbaum P, Gorter JW. The 'F-words' in childhood disability: I swear this is how we should think! Child Care Health Dev 2012;38:457-63

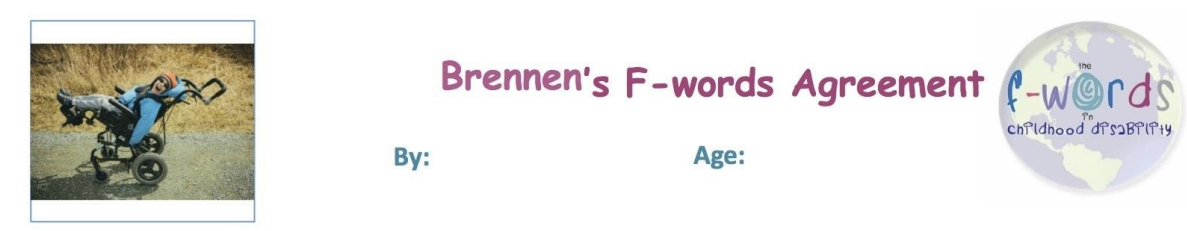

Please consider these things when we work together

FUNCTION - I want to do stuff! It may not matter if I don't do it like everyone else!

FAMILY – They know me best and I trust them to do what's best for me. Listen to them. Talk to them. Hear them. Respect them...

FITNESS - Everyone needs to stay fit and healthy and I am no different. I might need to use different ways of getting fit and staying fit and need help to do this....

FUN - Whatever floats my boat!!.....

FRIENDS - to meet, get to know, have fun with, to learn with, to grow old with....

FUTURE - The future is Now - Tomorrow is what I make of today. I don't want opportunities to pass me by. Help me achieve what I can today.

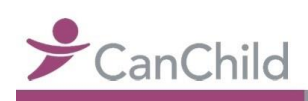

Thank you

© Diane Kay, Parent (2013)

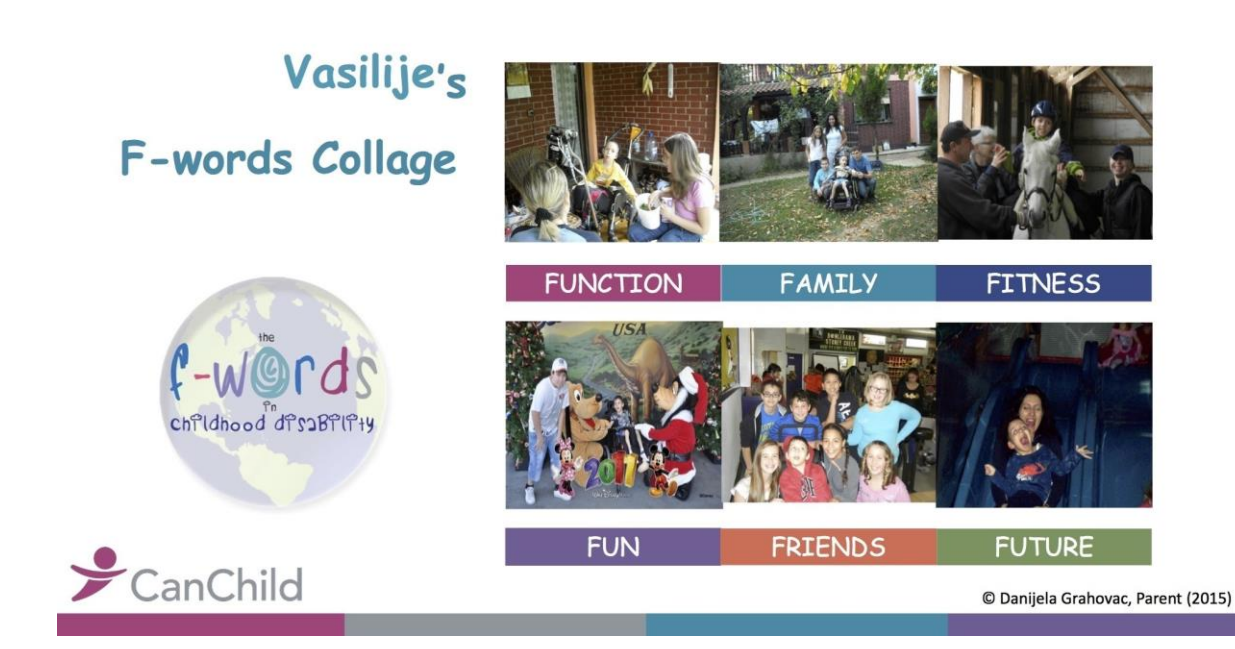

## 2. Van Ziekte en Zorg naar Gezondheid en Gedrag (Vilans)

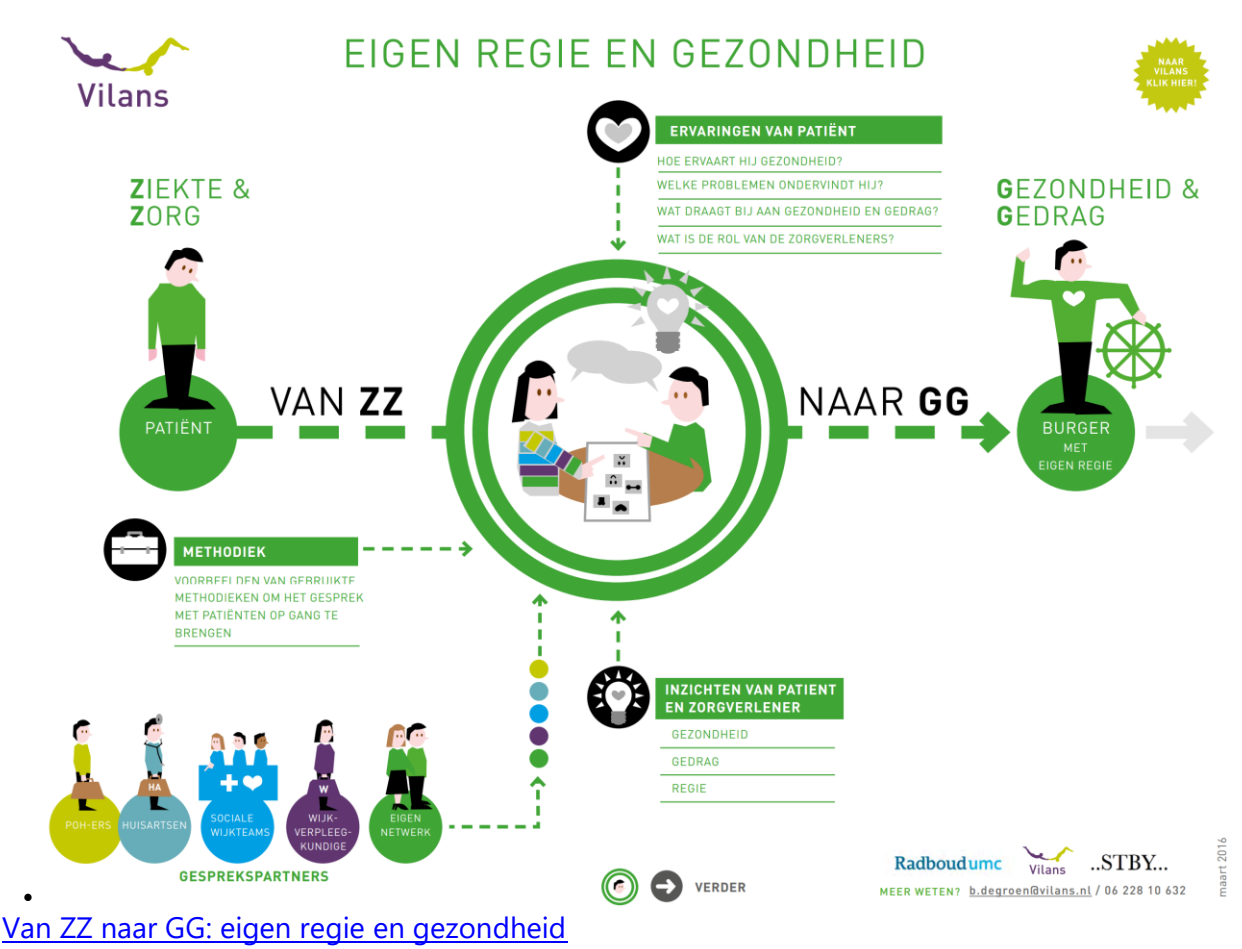

### INTRODUCTIE

Zorgverleners vinden het soms lastig om een goed gesprek aan te gaan met mensen met diabetes over hun eigen verantwoordelijkheid op het gebied van gezondheid en eigen regie. Wie heeft welke rol als het gaat om de omslag van zorg en ziekte naar gezondheid en gedrag? Van zowel hulpverleners als patiënten (burgers) wordt een andere houding verwacht. Wat is daarvoor nodig? Vilans heeft kwalitatieve gesprekken gevoerd met 15 patiënten, met 4 huisartsen en met 4 praktijkondersteuners. We hebben als hulpmiddel bij dit gesprek gebruik gemaakt van afbeeldingen. Als je echt wilt weten wat mensen beweegt, moet je open staan voor het gesprek over zaken die mensen zelf belangrijk vinden, in plaats van de zaken die je zelf wellicht op je interviewlijstje had gezet. Je kunt afbeeldingen gebruiken om het onderzoek aangenamer en creatiever te maken. Doordat je iemand in staat stelt zijn verhaal op zijn manier te vertellen, creëer je een band die je met een traditionele methode maar moeilijk voor elkaar krijgt. Dat is misschien wel het belangrijkste resultaat. Samen praten over een mooie foto, is veel natuurlijker en daardoor prettiger voor beide partijen. Hieronder vind je enkele voorbeelden. We willen professionals die werkzaam zijn in medisch en sociaal domein (zorg en welzijn) uitnodigen om een ander type gesprek aan te gaan. We richten ons met deze infographic op huisartsen, praktijkondersteuners van huisartsen en sociale wijkteams en andere professionals (maatschappelijk wijkverpleegkundige, welzijnswerker, ouderenadviseur etc.) die het gesprek met burgers voeren over hun gezondheid en gedrag.

### VRAGEN AAN PATIËNTEN

- Wat is gezondheid voor jou?
- Hoe hou je regie over je eigen leven?
- Tegen welke problemen loop je aan?
- Wat doe je om die problemen het hoofd te bieden? Wat helpt jou?
- Wat verwacht je van zorgverleners?

### VRAGEN AAN ZORGVERLENERS

- Wat is gezondheid voor jou en wat denk je dat het voor de patiënt is?
- Heb je inzicht in de situatie?
- Wat bespreek je? En sluit dit aan bij de behoefte van de patiënt?
- Hoe kun je als zorgverlener de patiënt helpen bij het veranderen van gedrag?

### WAT IS GEZONDHEID?

Gezondheid gaat over veel verschillende dingen

- Gezond eten
- Bewegen
- Harmonie in het gezinsleven
- Rust nemen
- Natuur
- Accepteren dat het leven met mankementen komt

### WELKE PROBLEMEN ERVAREN PATIËNTEN?

Verleidingen weerstaan – Belemmering ervaren

• Energie & Rust 'lk merk dat ik minder energie heb en een minder goede conditie' 'lk vind het soms lastig om rust te pakken'

• Combinatie werk en ziekte 'lk voel het soms als een zware steen op mijn rug' 'lk moet, moet, maar dat kan niet altijd' Belemmering accepteren, verleiding weerstaan

• Dat lukt minder goed als omgeving niet helpt 'Mensen accepteren soms niet als je geen extra wijntje wilt'

• Dat lukt minder goed met een emotionele last 'Werken en daarbij de zorg voor kind en moeder is lastig.' 'Dan heb ik zin in chocola'

• Dat lukt minder goed bij onmacht 'lk heb veel begrafenissen gehad de laatste tijd ...'

• Zonder afleiding 'Een hobby zou helpen, maar daar ben ik mee gestopt.' Impact op

henzelf en leven:

- Onrust over verloop ziekte
- Denk iedere dag aan de dood
- Medische termen onduidelijk 'Wat betekent het voor mij?'

### WAT HELPT PATIËNTEN?

Sociale interactie

- Sociale contacten
- Een partner (gezin)
- Erover praten
- Ergens bij horen Leefstijl
- Meer sporten
- Beperken/stoppen met alcohol
- Stoppen met roken
- Gezond eten
- Buiten zijn/ bewegen: fietsen, wandelen (met de hond) Rust nemen
- Ontspannen (dutje doen)
- Niks doen, gewoon lummelen
- Op vakantie gaan Bezig zijn, nuttig zijn
- Veel bezig zijn
- Klussen (dingen repareren, in de tuin bezig)
- Er voor kinderen en kleinkinderen zijn Positief zijn
- Humor Controle pakken
- Rust nemen en op leefstijl letten
- BOB zijn op een feestje

• Activiteiten baseren op energieniveau (bijv. net na ontbijt) Vergelijken met en stimuleren van anderen

### WAT IS DE ROL VAN ZORGVERLENER?

Vertrouwen is een belangrijke voorwaarde

- In een goede relatie bespreek je meer
- Slechte ervaringen in de zorg maken gesprek moeilijk
- Ouderen hebben soms moeite het gesprek aan te gaan met jonge zorgverleners

### **INZICHTEN VAN PATIËNT EN ZORGVERLENER**

• Mensen vatten gezondheid breder op dan alleen bewegen en gezonde voeding. Ook zaken als een fijn gezinsleven, vrienden, rust nemen, natuur en acceptatie horen bij gezondheid.

• Mensen zijn zich bewust van het belang van een gezonde leefstijl en zijn ook bereid hun gedrag te veranderen. Ze snappen het en willen het. Er is wel een ondergrens tot hoever ze gaan. "Ik vind het prima om gezond te eten en te stoppen met roken, maar bepaalde dingen laat ik me niet ontnemen"

• Mensen hebben veel baat bij controle en houvast. Alles wat hun kan helpen (bijvoorbeeld een gezondere leefstijl) proberen ze. Het helpt om iets te kunnen doen, om het gevoel van controle te hebben. "Ik heb nog geen insuline nodig en dat motiveert mij om aan mijn gezondheid te werken"

• Ziekte heeft impact op je persoonlijkheid en identiteit. Je verandert als persoon. Je omgeving moet ook leren dat je verandert. Sociale contacten zijn fijn, maar kunnen je het ook moeilijk maken, omdat ze niet (willen) zien dat je veranderd bent.

• De basis voor een goed gesprek met de zorgverlener is dat de patiënt er een goed gevoel bij heeft. "De huisarts kent mij van binnen en van buiten, ik kan alles bespreken" "Ik kijk niet op naar die jonkies, ik praat dan liever met mijn huisarts" "Er moet vertrouwen zijn om met de zorgverleners over meer dan alleen mijn ziekte te praten"

Met de huisarts praten over de ziekte vinden patiënten het meest logisch. Praten over andere zaken, zoals belemmeringen en gedrag, vindt men minder bij de huisarts passen.
"Dingen zoals rust en sterk zijn voor mezelf, bespreek ik niet met de huisarts." "Ik bespreek vooral de medische zaken met de huisarts, andere zaken bespreek ik wel met mijn vrouw"

• Patiënten weten wel wat een gezonde leefstijl is. Het advies van de zorgverlener pakken zij liever op als zij daartoe gestimuleerd worden, verleid worden, niet omdat het moet.

• De zorgverlener gaat er soms van uit dat gezondheid voor de patiënt een andere betekenis heeft dan voor hemzelf. "Dat is eigenlijk wel een eye opener dat gezondheid voor de patiënt, net als voor mij, veel breder is dan zijn ziekte. Hij vindt zijn gezin denk ik ook het belangrijkste."

• De woorden 'patiënt' en 'chronisch' roepen een negatief gevoel op. Patiënten ervaren die begrippen als confronterend. "Ik heb wel diabetes, maar om mij nou gelijk patiënt te noemen..."

• De zorgverlener focust vooral op de medische kant. De zorgverlener vindt het wel belangrijk om ook andere aspecten van gezondheid te bespreken, zoals belemmeringen en gedrag, maar het lukt vaak niet vanwege tijd, protocol etc. "Die onderstroom is vaak lastig te bespreken"

## 3. Stappenplan gebruik ICF+

1. Klik op <u>leeg</u> om vorige selecties te verwijderen. Voor het invoeren/kiezen zijn de volgende knoppen belangrijk:

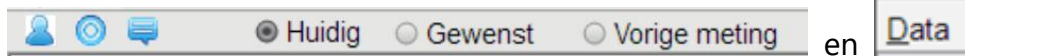

2. Kies/voer Patiënt naam in. De naam mag willekeurig zijn en is bedoeld om de data op te slaan en te hergebruiken. Ook wordt de naam in de uitvoer gebruikt.

a. Voor een nieuwe patiënt klik op 🦲 en vul de naam van de patiënt in en specificeer de datum en tijd van de consult. Klik op de knop Nu als je de huidige datum/tijd wilt gebruiken voor de consult.

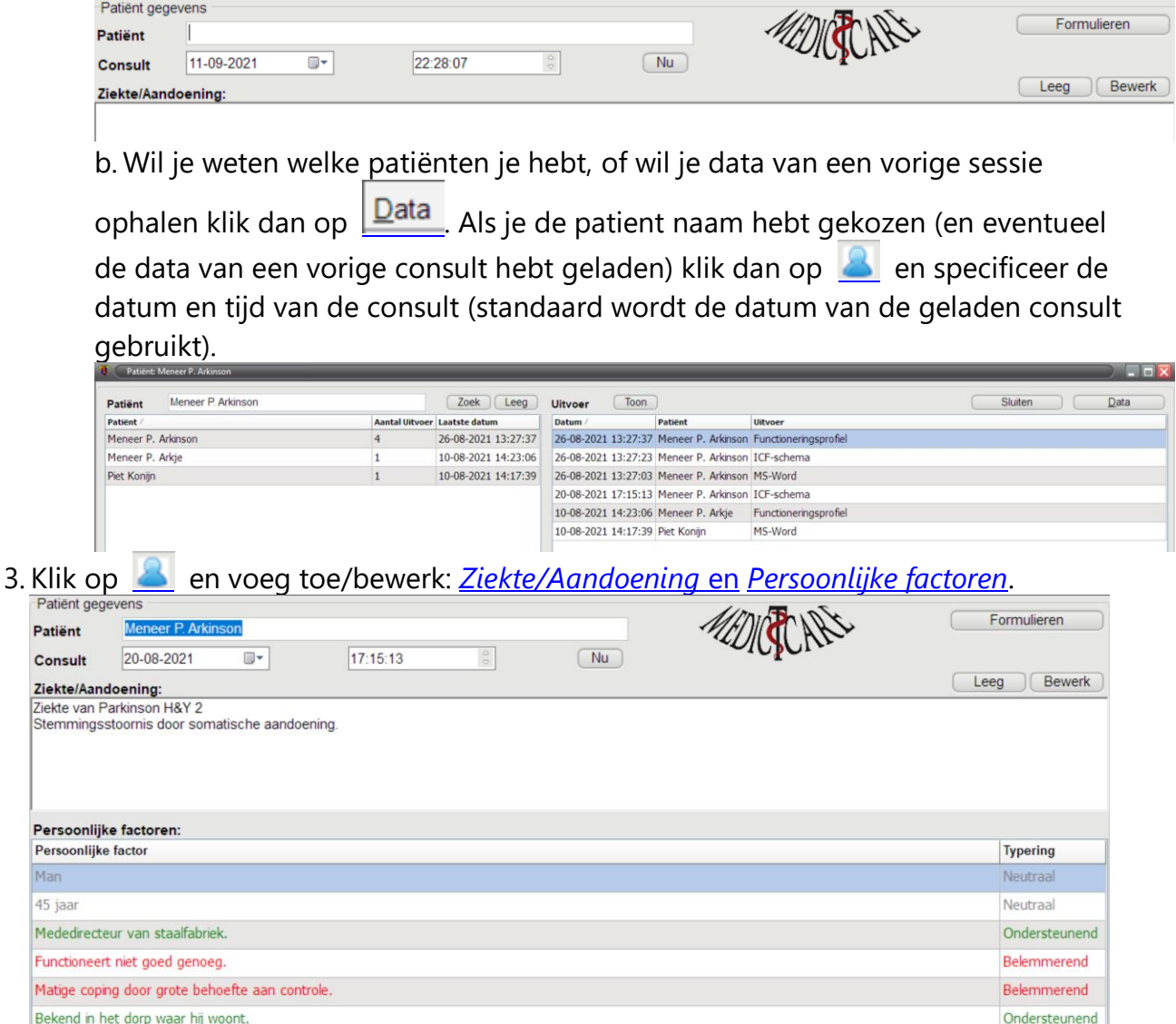

4. Loop de ICF boom af en voor de items die je wilt hebben:

a. Vul de typeringen in voor *<u>Huidig</u>* en eventueel voor <u>*Gewenst*</u> (Heb je data geladen dan kun je met <u>*Vorige meting*</u> de waarde van de vorige meting zien).

| b. Klik op 🧕 en vul de bronnen in (optioneel).                                                                                                    |     |
|----------------------------------------------------------------------------------------------------|-----|
| Bron van waarneming                                                                                                    |     |
| b1140 Oriëntatie in tijd                                                                                                    |     |
| <ul> <li>Anamnese patiënt</li> <li>Door de patiënt gerapporteerde vragenlijst</li> <li>Klinisch onderzoek</li> <li>Technisch onderzoek</li> </ul> |     |
| ОК                                                                                                    |     |
| c. Klik op 💻 en geef/bewerk een beschrijving/notitie (optioneel).                                                                                 |     |
| 🐌 Notitie: b1140 Oriëntatie in tijd                                                                                                    |     |
| Invoegen Bewerk Zoeken Paragraaf Charmap Word Sluiten                                                                                             |     |
| III ⊕ B ✓ U Arial ✓ II ⊕ B ✓ U E ± ± x² ×₂ A                                                                                                    | 2 2 |
|                                                                                                    |     |
| Weet soms de weg even niet in een relatief nieuwe omgeving. Getest met MOCA.                                                                      |     |

5. Maak uitvoer: <u>Bewerk MS-Word ICF-schema ICE-profiel</u> De data wordt in de databank opgeslagen voor statistiek en hergebruik (verloop).

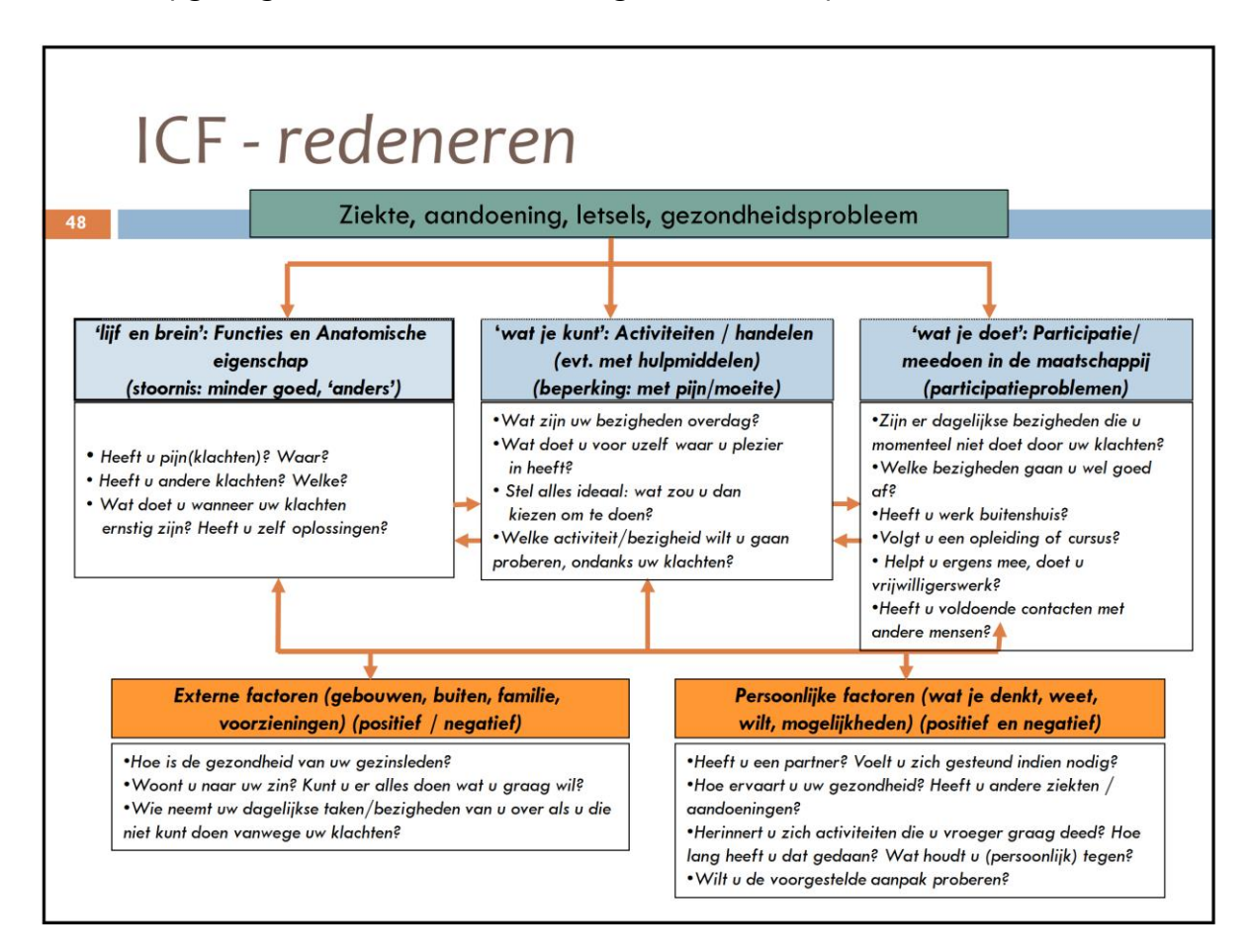

### 4. Registratie ICF+

De ICF+ kun je alleen gebruiken nadat je je hebt geregistreerd en nadat je een licentiecode hebt ontvangen. Voor de gebruikers van <u>Chiron</u> is de ICF+ gratis (zolang je Chiron registratie geldig is) en kun je meteen de ICF+ installatie <u>downloaden</u> en installeren. Ben je nog geen Chiron gebruiker: stuur ons een <u>mail</u>, we vertellen je dan hoe jij de ICF+ kan gaan gebruiken. We geven je graag een 30 dagen demo licentie. Dan kun jezelf zien hoe mooi de ICF+ werkt. Voor het aanvragen van een 30 dagen versie of voor een echte registratie volg de onderstaande registratie procedure.

Voor het goed kunnen gebruiken van de ICF+ heb je een training nodig. Medlctcare geeft regelmatig trainingen en we proberen de kosten voor deze trainingen zo betaalbaar mogelijk te houden. Heb je interesse stuur ons dan een <u>mail</u> en vertel ons meteen even op welke dagen/tijden het jouw het beste uitkomt. Geef ook aan of je een cursus via ZOOM (Webinar) prefereert of een echte cursus op locatie. We geven ook aan groepen op eigen locatie trainingen en we zijn zeer goed in staat om dan maatwerk te leveren. Wij nemen contact met je op en gaan de training regelen. Voor mensen die een training hebben gevolgd is het gebruik van de ICF+ (voor een jaar) gratis.

Als je de ICF+ <u>download en installeert</u> en daarna opstart dan verschijnt (voor Chiron gebruikers gaat de registratie automatisch) het registratie venster. Druk op de knop "Mail" om een mail te sturen met de nodige informatie naar Medlctcare. Lukt de knop "Mail" niet, gebruik dan de knop "Kopieer" om de gegevens naar het klembord te kopieren. Je kunt dan je mail programma opstarten en naar Medlctcare een mail sturen en de informatie uit het klembord in de mail plakken. Als je de mail hebt gestuurd krijg je van Medlctcare een mail met daarin een twee regelige registratiecode. Als alles goed verloopt zal de software bij het opstarten kijken of je geregistreert bent en de registratiecode ophalen (als die er is). Mocht je toch handmatig willen registreren druk dan op de knop "Code" en plak de in de mail staande registratiecode in het venster en druk op de knop "Afsluiten".

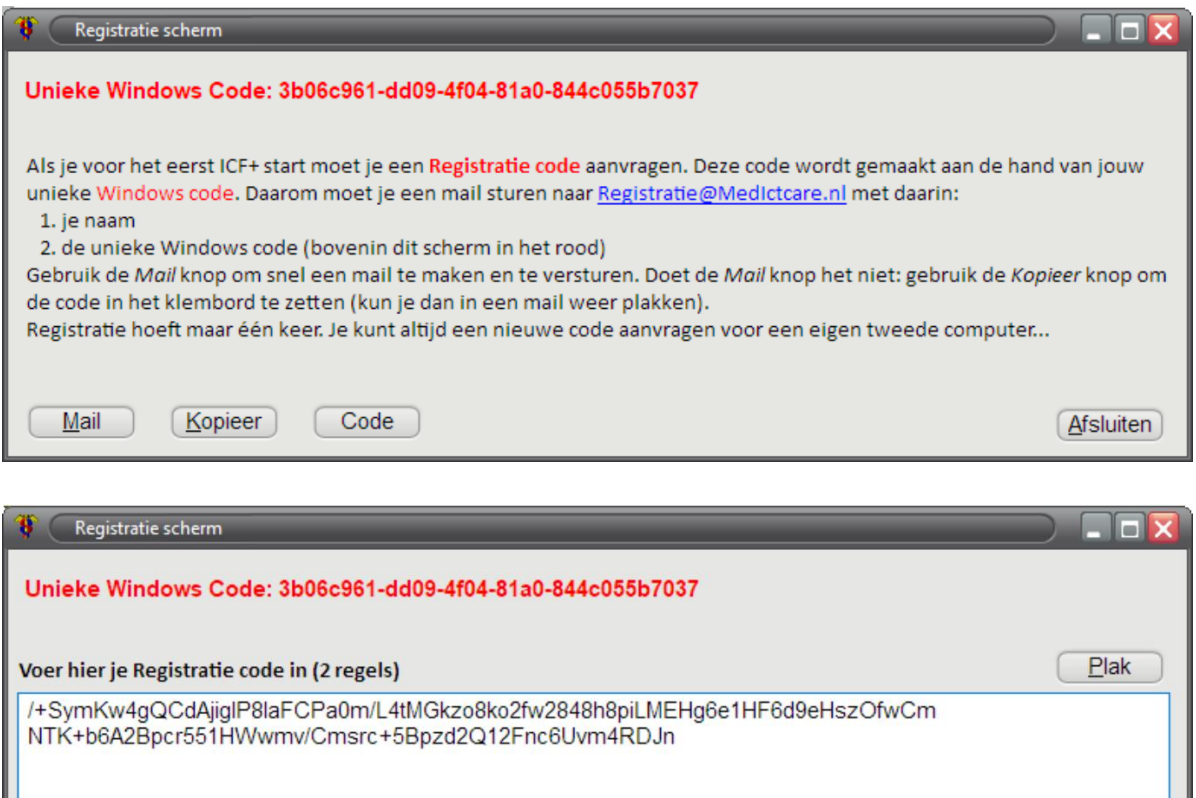

| Mail Kopieer Code Help | Afsluiten |
|------------------------|-----------|

# 5. Het ICF+ hoofdscherm

Wanneer je de ICF+ hebt opgestart verschijnt het hoofdscherm. In dit scherm zie je bovenin de <u>menubalk</u> (1) en daaronder de ICF classificatie als boom (2). Door op de + icoon te klikken kun je een tak uitklappen (de - is inklappen). Elke keer als je een tak selecteert dan verschijnt rechts onderin (9) <u>informatie</u> behorend bij het gekozen item (in het voorbeeld hieronder hebben we "b-Functies"geselecteerd en hebben we een **Definitie** en een **Noot** als extra informatie over dit item). Wil je deze informatie in je uitvoer meenemen vink dan de <u>Toevoegen tekst aan uitvoer</u> (8) aan. Je kunt <u>patiënt</u> persoonlijke factoren toevoegen (3). Elke ICF item heeft één of meerdere Typeringen (7). Bij elk item kun je aangeven welke <u>bron</u> je hebt gebruikt (4) voor je bepaling welke typering op jouw patiënt van toepassing is. Bij elk item kun je ook nog zelf tekst/plaatjes etc. <u>toevoegen (5)</u>. Voor de typeringen kun je 3 soorten <u>typeringen (6)</u> bijhouden.

Alle ICF items hebben een aankruis-vakje. Door een item aan te vinken wordt deze item toegevoegd aan de uitvoer. Voor elke ICF item moet je de typeringen invullen (per typering kun je 1 kiezen, vandaar dat je keuze-rondjes ziet en geen aankruis-vakjes). Je kunt verder een <u>bron</u> toevoegen, zelf <u>tekst</u> specificeren en aangeven of je <u>de extra ICF</u> <u>item informatie</u> aan de uitvoer wilt toevoegen.

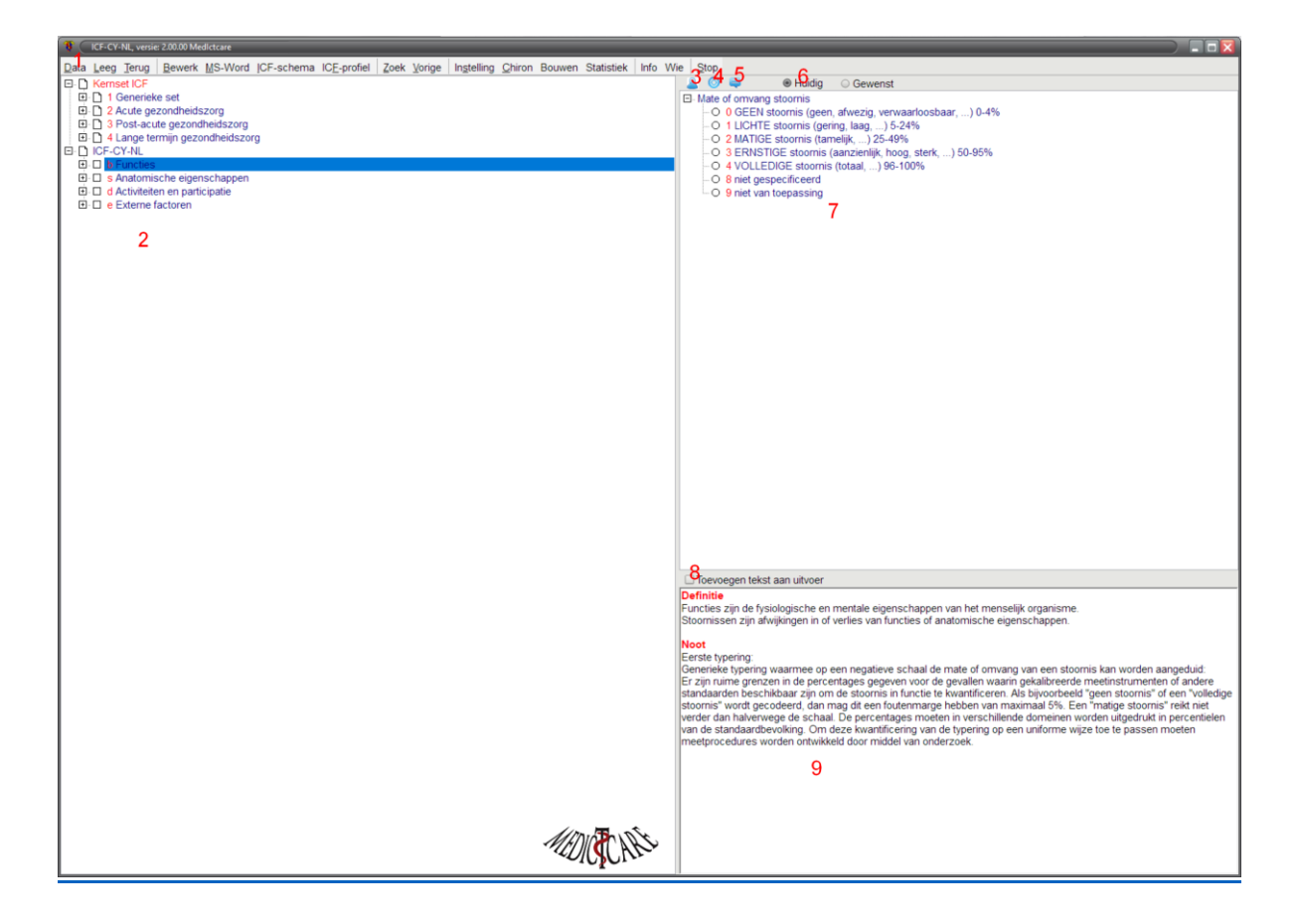

### Medictcare, September 2021

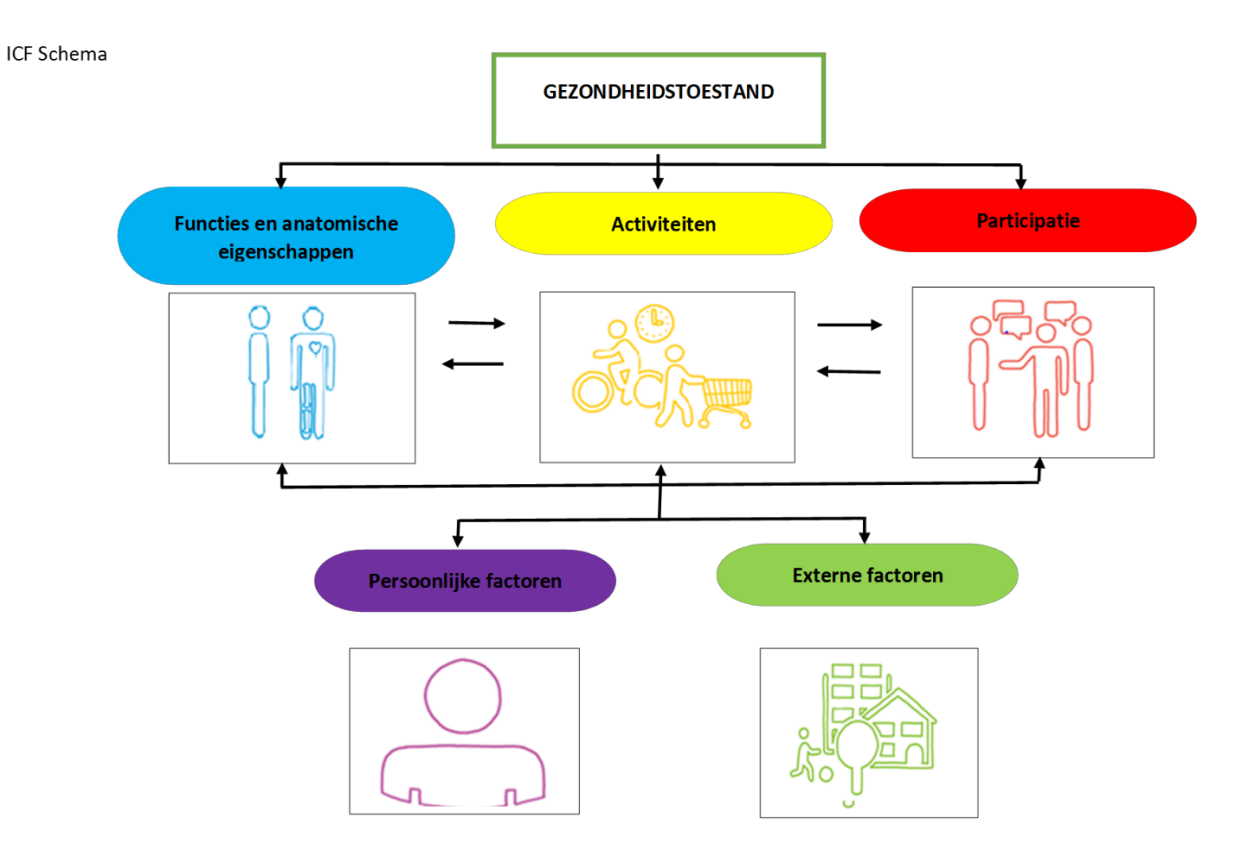

## 5.1. Persoonlijke factoren

De ICF classificatie bevat geen boom voor Persoonlijke Factoren. Je moet die dus voor elke patiënt zelf invoeren. Onderstaande twee figuren geven aan welke zaken je kunt gebruiken voor persoonlijke factoren.

| Persoonlijke factoren                                            |                                                     |  |  |  |  |
|------------------------------------------------------------------|-----------------------------------------------------|--|--|--|--|
| Mentaal welbevinden                                              | Kwaliteit van leven                                 |  |  |  |  |
| <ul> <li>Eigenwaarde/zelfrespect</li> </ul>                      | <ul> <li>Kwaliteit van leven/welbevinden</li> </ul> |  |  |  |  |
| <ul> <li>Gevoel controle te hebben/manageability</li> </ul>      | <ul> <li>Geluk beleven</li> </ul>                   |  |  |  |  |
| <ul> <li>Zelfmanagement en eigen regie</li> </ul>                | <ul> <li>Genieten</li> </ul>                        |  |  |  |  |
| <ul> <li>Veerkracht, resilience,</li> </ul>                      | <ul> <li>Ervaren gezondheid</li> </ul>              |  |  |  |  |
| SOC (sense of coherence)                                         | <ul> <li>Lekker in je vel zitten</li> </ul>         |  |  |  |  |
|                                                                  | <ul> <li>Levenslust</li> </ul>                      |  |  |  |  |
| Spirituele dimensie <ul> <li>Zingeving/meaningfulness</li> </ul> | <ul> <li>Balans</li> </ul>                          |  |  |  |  |
| <ul> <li>Doelen/idealen nastreven</li> </ul>                     | Sociaal-maatschappelijk participeren                |  |  |  |  |
| <ul> <li>Toekomstperspectief</li> </ul>                          | <ul> <li>Betekenisvolle relaties</li> </ul>         |  |  |  |  |
| <ul> <li>Acceptatie</li> </ul>                                   | <ul> <li>Maatschappelijke betrokkenheid</li> </ul>  |  |  |  |  |
| ·                                                                | <ul> <li>Betekenisvol werk</li> </ul>               |  |  |  |  |

### Persoonlijke factoren (bevorderend en belemmerend)

15 aspecten geordend in 6 dimensies van PG gemapt naar persoonlijke factoren

### Lichaamsfuncties

1. je gezond voelen

### Mentaal welbevinden

- 5. jezelf accepteren\*
- 7. gevoel van controle

### Zingeving

zinvol leven
 levenslust
 idealen willen bereiken
 dankbaarheid

### Kwaliteit van leven

genieten
 lekker in je vel zitten
 balans
 je veilig voelen

### Meedoen

 5. zinvolle dingen doen
 7. interesse in de maatschappij

Dagelijks functioneren 2. je grenzen kennen 3. kennis van gezondheid Als je op het <sup>2</sup> iccontje klikt (of Ctrl-P) dan krijg je de mogelijkheid om persoonlijke factoren toe te voegen te bewerken en van een typering te voorzien (Ondersteunend, Neutraal, Belemmerend). Ook kun je de patiënt naam en de Ziekte/Aandoenen invullen (in een vrije tekstveld). Voor snel invoeren zijn er een aantal sneltoetsen:

| Toets                                 | Actie                           |
|---------------------------------------|---------------------------------|
| Ctrl +                                | Toevoegen persoonlijke factor   |
| Ctrl -                                | Verwijderen persoonlijke factor |
| dubbel klikken op persoonlijke factor | Bewerk persoonlijke factor      |
| Ctrl Enter                            | Sluit venster                   |

| Patiënt gege                | vens                                              |           |    | 1mm The Du | ( Francisco ) |
|-----------------------------|---------------------------------------------------|-----------|----|------------|---------------|
| Patiënt                     | Meneer P. Arkinson                                |           |    | MEN CARS   | Formulieren   |
| Consult                     | 20-08-2021                                        | 17:15:13  | Nu |            |               |
| Ziekte/Aand                 | oening:                                           |           |    |            | Leeg Bewerk   |
| Ziekte van Pa<br>Stemmingss | arkinson H&Y 2<br>toornis door somatische aandoer | ning.     |    |            |               |
|                             |                                                   |           |    |            |               |
|                             | • • • • • • • • • • • • • • • • • • • •           |           |    |            |               |
| Persoonlijke                | factoren:                                         |           |    |            | Typering      |
| Man                         |                                                   |           |    |            | Neutraal      |
| 45 jaar                     |                                                   |           |    |            | Neutraal      |
| Mededirecter                | ur van staalfabriek.                              |           |    |            | Ondersteunend |
| Functioneert                | niet goed genoeg.                                 |           |    |            | Belemmerend   |
| Matige copin                | g door grote behoefte aan contr                   | ble.      |    |            | Belemmerend   |
| Bekend in he                | t dorp waar hij woont.                            |           |    |            | Ondersteunend |
|                             |                                                   |           |    |            |               |
| Toevoege                    | n Bewerk                                          | Verwijder |    |            | Sluiten       |

Wanneer je een persoonlijke factor toevoegd of bewerkt dan zie je onderstaande scherm:

| Persoonlijke factor                                                                                                    |                                                                                          |
|----------------------------------------------------------------------------------------------------|------------------------------------------------------------------------------------------|
| Beschrijving                                                                                                    | Sluit                                                                                    |
| Geslacht: Man                                                                                                    | Typering         Image: Belemmerend         Image: Neutraal         Image: Ondersteunend |
| Voorbeelden Persoonlijke Factoren                                                                                                    |                                                                                          |
| <ul> <li>Algemene en niet-arbeidsgerelateerde persoonlijke factoren         <ul> <li>Naam</li> <li>Adres</li> <li>Leeftijd</li> </ul> </li> <li>Geslacht         <ul> <li>Samenlevingsvorm</li> <li>Gezinsamenstelling</li> <li>Positie in het gezin</li> <li>Etniciteit</li> <li>Land van herkomst</li> <li>Taalbeheersing</li> <li>Religie</li> <li>Opvattingen</li> <li>Sociale achtergrond</li> <li>Culturele achtergrond</li> <li>Social economische status</li> <li>Levenservaring</li> </ul> </li> <li>Medische factoren</li> <li>Leefstijl</li> <li>Algemene en arbeidsgerelateerde persoonlijke factoren</li> <li>Arbeidsgerelateerde persoonlijke factoren</li> <li>Life events</li> <li>Overige persoonlijke factoren</li> </ul> <li>Wat zijn individuele kenmerken en krachtbronnen?</li> |                                                                                          |

Wil je een persoonlijke factor uit de boom gebruiken dan kun je dubbel klikken op de gewenste persoonlijke factor in de boom of kies je met the rechtermuis knop uit de popup menu "Persoonlijke factor toevoegen". De popupmenu kun je ook gebruiken om de voorbeelden boom aan te passen.

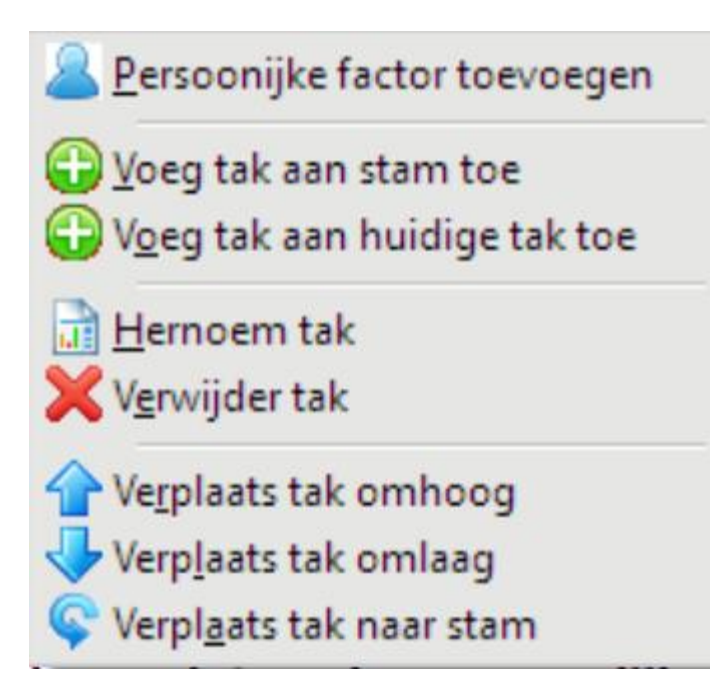

Ook heb je enkele sneltoetsen voor de typering keuze van de persoonlijke factor:

| Toets                    | Actie                                            |
|--------------------------|--------------------------------------------------|
| Ctrl-1, Ctrl-2 of Ctrl-3 | Typering: Belemmerend, Neutraal of Ondersteunend |
| Ctrl-Enter               | Sluit venster                                    |

### 5.2. Toevoegen tekst aan uitvoer

Wanneer je ICF items selecteert dan scoor je de typering (b.v. voor een functie scoor je de "Mate of omvang van stoornis"). Je kunt de bron toevoegen en eventueel besluiten zelf tekst in te voeren die je graag in je uitvoer (naar interne editor of MS-Word) wilt hebben. Als je ICF informatie over het geslecteerde item ook in je uitvoer wilt opnemen dan vink je de "Toevoegen tekst aan uitvoer" aan en dan verschijnt onderstaande scherm (als er tenminste twee onderdelen zijn waar je uit kan kiezen). Je kunt in dit scherm aangeven welk onderdeel je als uitvoer wilt opnemen.

Als je nu uitvoer gaat aanmaken (<u>Bewerk of MS-Word</u>) dan wordt de geselecteerde uitvoer toegevoegd.

| Toevoegen tekst aan uitvoer |                   |    |
|-----------------------------|-------------------|----|
| Selecteer alles             | Deselecteer alles | ОК |
| ✓ Definitie ✓ Noot          |                   |    |

## 5.3. Bewerk/voeg bron toe

Als je op het icoon (4) klikt dan kun je aangeven welke bronnen je hebt gebruikt om te komen tot jouw geselecteerd typeringen.

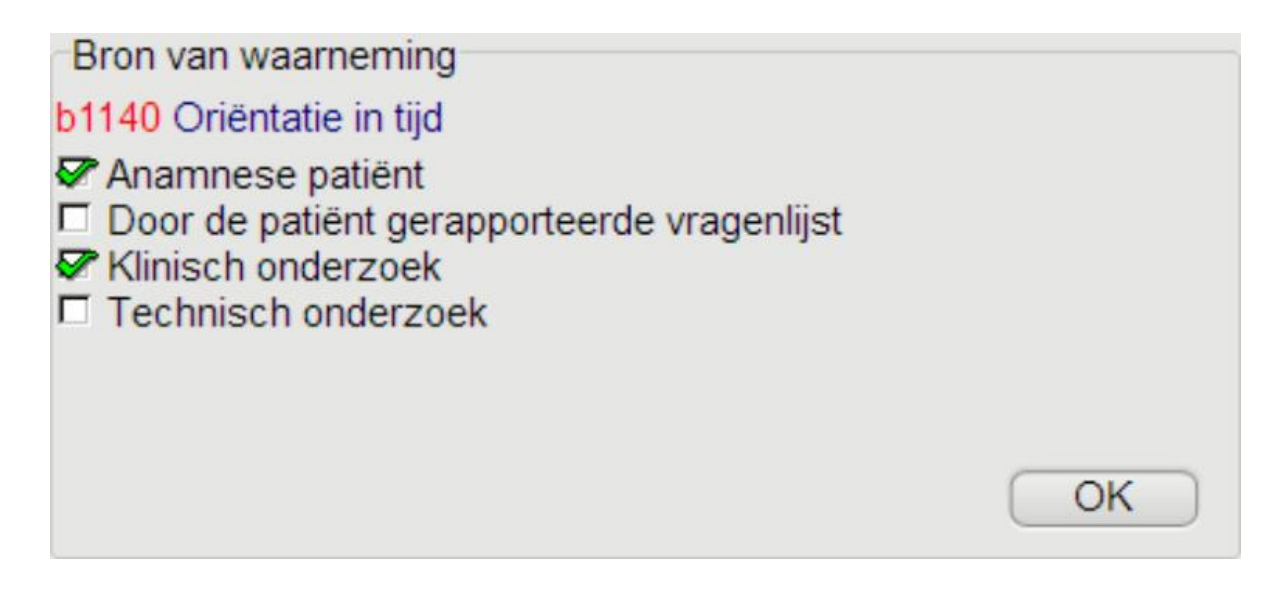

# 5.4. Bewerk/voeg opmerking toe

Als je extra informatie aan de uitvoer wilt toevoegen dan druk je op de knop (5) en in de <u>editor</u> maak je de tekst. De tekst wordt getoont als je de ICF item kiest (zie hieronder een voorbeeld),

| 8    | 0      | Ę          | Huidig           | Gewenst          | Vorige meting                           |
|------|--------|------------|------------------|------------------|-----------------------------------------|
| Bron | n: An  | amnese p   | atiënt, Klinisch | n onderzoek      |                                         |
| Noti | tie: \ | Weet som   | s de weg even    | niet in een rela | atief nieuwe omgeving. Getest met MOCA. |
|      |        |            |                  |                  |                                         |
|      |        |            |                  |                  |                                         |
|      |        |            |                  |                  |                                         |
| E-N  | late   | of omvang  | g stoornis       |                  |                                         |
|      | O      | 0 GEEN :   | stoornis (geen,  | afwezig, verwa   | aarloosbaar,) 0-4%                      |
|      |        | 1 LICHTE   | stoornis (geri   | ng, laag,) 5-2   | 24%                                     |
|      | O      | 2 MATIGE   | E stoornis (tam  | elijk,) 25-499   | %                                       |
|      | O      | 3 ERNST    | IGE stoornis (   | aanzienliik, hoo | g. sterk) 50-95%                        |
|      | Ō      | 4 VOLLE    | DIGE stoornis    | (totaal ) 96-1   | 00%                                     |
|      | ŏ      | 8 niet nes | specificeerd     | (101000),) 00    |                                         |
|      | ŏ      | 0 niet yes | toopaccing       |                  |                                         |
|      | 0      | o niet var | rivepassing      |                  |                                         |

| 😗 🛛 Not  | titie: b114 | ) Oriënt | atie in tijd |            |       |                |       |      |       |       |   |   |    |   | X |
|----------|-------------|----------|--------------|------------|-------|----------------|-------|------|-------|-------|---|---|----|---|---|
| Invoegen | Bewerk      | Zoeker   | Paragraaf    | Charmap    | Word  | Sluiten        |       |      |       |       |   |   |    |   |   |
| <b>B</b> | X 🖻         |          | Arial        |            |       | ✓ 11           | В     | Z    | Ū     | E ±   | = | ײ | ×z | ø | ۵ |
| ↑<br>↓   | -           |          |              |            |       | <del>   </del> |       |      |       |       |   |   |    | - |   |
| Weet so  | ms de v     | veg ev   | en niet in e | en relatie | fnieu | we omgeving    | g. Ge | test | met N | IOCA. |   |   |    |   |   |

# 5.5. Typeringen

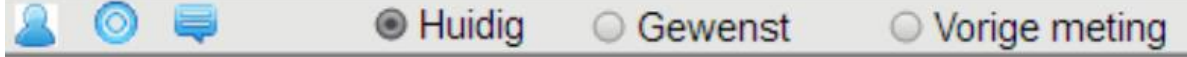

Voor je patiënt ga je de ICF boom langs en bepaal je voor elk ICF onderdeel of die voor de patënt van toepassingen is en scoor je de typering op het *Huidig* moment. Je kunt met *Gewenst* aangeven wat je doel is die je graag wilt bereiken voor de patiënt. De *Vorige meting* geeft de waarde van de typering aan op het vorig meeting moment (ihb wanneer je oude data hebt ingeladen met de *Data* knop). De Gewenste waarde wordt in uitvoer gegeven door de letter G en de Vorige waarde met de letter V (zie hieronder voor b1140: de Huidige waarde is 1, de Gewenste 0 en de vorige waarde is ook 1).

| Toets | Actie         |
|-------|---------------|
| Alt-H | Huidig        |
| Alt-G | Gewenst       |
| Alt-V | Vorige meting |

# Functies/Anatomische eigenschappen (stoornissen)

b1140.1 (G0, V1) Oriëntatie in tijd b1141.1 (V1) Oriëntatie in plaats b1262.3 (V3) Nauwgezetheid

# 6. Menubalk

De menubalk geeft de diverse mogelijkheden weer die de ICF+ biedt. In de volgende secties worden deze menuitems stuk voor stuk besproken.

| <b>*</b> (   | Patiënt:     | Meneer P      | . Arkinson |         |            |             |      |                |            |                |        |            |      |     |              |
|--------------|--------------|---------------|------------|---------|------------|-------------|------|----------------|------------|----------------|--------|------------|------|-----|--------------|
| <u>D</u> ata | <u>L</u> eeg | <u>T</u> erug | Bewerk     | MS-Word | ICF-schema | ICE-profiel | Zoek | <u>V</u> orige | Instelling | <u>C</u> hiron | Bouwen | Statistiek | Info | Wie | <u>S</u> top |

### 6.1. Data

De ICF+ heeft meer functionaliteit dan alleen de ICF toegankelijk maken en de mogelijkheid om uitvoer aan te maken. Alle selecties worden in een databank bewaard. Dit om twee redenen: alleereerst kun je met het <u>Statistiek</u> programma kijken wat jij en je team van de ICF gebruiken en hoe je het gebruik kunt perfectioneren/afstemmen. De tweede reden is het hergebruiken en bekijken van je oude selecties. Stel we hebben een patiënt (we noemen hem even voor het Meneer P. Arkinson) en door op het menuitem "Data" te klikken verschijnt onderstaande scherm.

| Patiënt Meneer P. Arkinson |                | Zoek Leeg          | Uitvoer Too        | n                                  |                       | Sluiten |    | Data    |
|----------------------------|----------------|--------------------|--------------------|------------------------------------|-----------------------|---------|----|---------|
| Patiënt /                  | Aantal Uitvoer | Laatste datum      | Datum              | Patiënt                            | Uitvoer               |         |    |         |
| Meneer P. Arkinson         | 3              | 17-Aug-21 18:57:13 | 17-Aug-21 18:57:13 | Meneer P. Arkinson                 | MS-Word               |         |    |         |
| Meneer P. Arkje            | 1              | 10-Aug-21 14:23:06 | 17-Aug-21 18:55:21 | Meneer P. Arkinson                 | Functioneringsprofiel |         |    |         |
| Piet Konijn                | 1              | 10-Aug-21 14:17:39 | 17-Aug-21 18:54:37 | Meneer P. Arkinson                 | ICF-schema            |         |    |         |
|                            |                |                    | 10-Aug-21 14:23:06 | Meneer P. Arkje                    | Functioneringsprofiel |         |    |         |
|                            |                |                    | 10-Aug-21 14:17:39 | Piet Konijn                        | MS-Word               |         |    |         |
|                            |                |                    |                    |                                    |                       |         |    |         |
|                            |                |                    |                    |                                    |                       |         |    |         |
|                            |                |                    |                    |                                    |                       |         |    |         |
|                            |                |                    |                    |                                    |                       |         |    |         |
|                            |                |                    |                    |                                    |                       |         |    |         |
|                            |                |                    |                    |                                    |                       |         |    |         |
|                            |                |                    |                    |                                    |                       |         |    |         |
|                            |                |                    |                    |                                    |                       |         |    |         |
|                            |                |                    |                    |                                    |                       |         |    |         |
|                            |                |                    |                    |                                    |                       |         |    |         |
| Tana share                 |                |                    | Databash           |                                    |                       |         |    |         |
| IV ICF-schema              |                | Toon uitvoer       | Lees Bronnen       |                                    |                       |         | Ve | rwijder |
| Functioneringsprofiel      |                |                    | Lees Notities      |                                    |                       |         |    |         |
| Andere uitvoer             |                |                    | Lees ICF-schem     | a veiden<br>a voor vergelijk/voort | gang                  |         | Ve | rnietig |

We kunnen nu de naam van de patiënt intypen en op de "Sluiten" knop drukken.

| Patiënt             | Meneer P. Arkinson | (              | Zoek Leeg          | Ui | litvoer Toor      | 1                   |         | Sluiten | Data |
|---------------------|--------------------|----------------|--------------------|----|-------------------|---------------------|---------|---------|------|
| Patient /           |                    | Aantal Uitvoer | Laatste datum      | D  | Datum             | Patiënt             | Uitvoer |         |      |
| Manager D. Arkinson |                    | 2              | 17 Aug 21 10-57-12 |    | 7 Aug 21 10-57-12 | Manager D. Arkinson | MC Mord |         |      |

Wat we nu hebben bereikt is dat als we nu de ICF gaan invullen en uitvoer aanmaken (MS-Word, interne editor, ICF-schema en ICF Functioneringsprofiel) de gekozen ICF items naar een databank op je harde schijf wordt weggeschreven onder de naam van de patiënt. Dit is erg handig voor onderzoek, maar ook als je de patiënt in de loop van de tijd wilt volgen.

Wil je weten wat we voor deze patiëntnaam al in de databank hebben aan uitvoer: vul de naam (of gedeelte van de naam van de patënt in) en klik op de "Zoek" knop. Zoals je hieronder ziet hebben we 1 Functioneringsprofiel en 1 ICF-schema en 3 MS-Word uitvoeren voor deze patiënt. Zoals je ziet is de volgorde van de tabel achronologisch (de jongste uitvoer bovenaan). Wil je de oude uitvoer bekijken, selecteer uit de tabel de regel van de uitvoer die je wilt en druk op de "Toon" knop. Wil je door al je gemaakte uitvoer bladeren kies dan de knop "Toon uitvoer". De "Verwijder" knop zal de geselecteerde uitvoer uit de databank verwijderen (maar het MS-Word document laten staan). De "Vernietig" knop zal de gekozen uitvoer uit de databank verwijderen en het MS-Word document weggooien. De meest handige knop is wel de "Data" knop. Deze knop zal de ICF items en zijn typeringen ophalen van de gekozen uitvoer. Dit is erg handig als je de patiënt na verloop van tijd weer eens ziet en je de voortgang wilt invoeren en zichtbaar maken. De ICF-schema en het Functioneringsprofiel uitvoer laten de veranderingen t.o.v. de gekozen data zien in de uitvoer. Op deze manier kun je nog betere rapportages maken en die met de patiënt bespreken.

Je kunt opgeven welke oude data je wilt bekijken en/of inlezen. Standaard zijn de bijzondere uitvoeren ICF-schema en Functioneringsprofiel gekozen, maar met "Andere uitvoer" beschik je ook over andere oude uitvoeren (gemaakt met <u>Bewerk</u> en Klembord). Bij het ophalen van de data worden ook de opgegeven Bronnen en de Notities geladen (wil je dit niet vink dan de aanvink-vakjes uit). Voor het ICF-schema kun je ook de oude data voor de "Ziekte/Aandoening" en de "Persoonlijke factoren" ophalen. Als je oude data ophaalt dan wordt die gebruikt bij het aanmaken van een volgende ICF-schema of Functioneringsprofiel. Dit om het verloop in de tijd zichtbaar te maken. Wil je dit niet: vink dan "Laadt historie data voor vergelijk/voortgang" uit.

| Patiënt Mene       | eer P. Arkinson    |                                                                                                    | Zoek Leeg | Toon uitvoer           |
|--------------------|--------------------|----------------------------------------------------------------------------------------------------|-----------|------------------------|
| Uitvoer Too        | n                  |                                                                                                    | Sluiten   | Data                   |
| Datum              | Patiënt            | Uitvoer                                                                                                    |           |                        |
| 11-Aug-21 08:43:36 | Meneer P. Arkinson | MS-Word                                                                                                    |           |                        |
| 11-Aug-21 08:33:24 | Meneer P. Arkinson | MS-Word                                                                                                    |           |                        |
| 03-Jul-21 20:24:33 | Meneer P. Arkinson | MS-Word                                                                                                    |           |                        |
| 29-Jun-21 07:07:04 | Meneer P. Arkinson | Functioneringsprofiel                                                                                               |           |                        |
| 29-Jun-21 07:04:19 | Meneer P. Arkinson | ICF-schema                                                                                                    |           |                        |
|                    |                    |                                                                                                    |           |                        |
| Type uitvoer       | isprofiel<br>er    | Databank<br>Lees Bronnen<br>Lees Notities<br>Lees ICF-schema velden<br>Laadt historie data voor vergelijk/voortgang | (         | Verwijder<br>Vernietig |

### 6.2. Leeg

Deselecteer alle gekozen ICF items en begin weer volledig leeg aan een nieuwe selectie voor een patiënt. Als je een nieuwe patiënt hebt moet je niet vergeten de patiëntnaam te veranderen met het menuitem <u>Data</u>. De ICF+ gebruikt de patiëntnaam om de geseleteerde dat op te slaan in een databank.

## **6.3. Terug**

In de verklarende teksten (3, links onder in het hoofdscherm) zie je vaak hyperlinks naar andere ICF items. Als je daar op klikt dan spring je naar het ICF item. Het springen naar een ICF item is handig om te kijken wat er over dit ICF item is geschreven, maar vaak wil je na het lezen terug naar het ICF item waar je vandaan kwam. Dit doe je door op Terug te klikken. In het onderstaande scherm zie je hyperlinks naar b114, b130 en b134. Dus je kunt snel van b110 naar b.v. b114 springen en met Terug weer naar b110 terug gaan.

| CF-CY-NL, versie: 2.00.00 Medictcare                                                                                                    |                                                                              |
|----------------------------------------------------------------------------------------------------|------------------------------------------------------------------------------|
| Patiënt Leeg Terug Bewerk MS-Word ICF-schema Functioneringsprofiel Zoek Vorige Instel                                                             | ing Bouwen Statistiek Info Wie Stop                                          |
| E D b Functies                                                                                                    |                                                                              |
| E D b1 Mentale functies                                                                                                    |                                                                              |
| b110-b139 Algemene mentale functies (b110-b139)                                                                                                   |                                                                              |
|                                                                                                    |                                                                              |
| - b117 Intellectuele functies                                                                                                    |                                                                              |
| <ul> <li>b122 Globale psychosociale functies</li> </ul>                                                                                           |                                                                              |
| b125 Aanleg en intra-persoonlijke functies                                                                                                    |                                                                              |
| L b126 Temperament en persoonlijkneid     L b130 Energie en driften                                                                               |                                                                              |
|                                                                                                    |                                                                              |
| □ b139 Algemene mentale functies, anders gespecificeerd en niet gespecificeerd                                                                    |                                                                              |
|                                                                                                    |                                                                              |
| <ul> <li>b198 Mentale functies, anders gespecificeerd</li> <li>b199 Mentale functies, niet gespecificeerd</li> </ul>                              |                                                                              |
| Dise Menale functies, net gespecificeerd                                                                                                    |                                                                              |
|                                                                                                    |                                                                              |
| E D b4 Functies van hart en bloedvatenstelsel, hematologisch systeem, afweersysteem en het ader                                                   | nhalingsstelsel                                                              |
| D 5 Functies van spijsverteringsstelsel, metabool stelsel en hormoonstelsel     D b     Supption van ungegehaal stelsel en reproductieve function |                                                                              |
| Do Functies van urogenitaal stelsel en reproductieve functies                                                                                     |                                                                              |
| D b8 Functies van huid en verwante structuren                                                                                                    |                                                                              |
| E - S Anatomische eigenschappen                                                                                                    |                                                                              |
| d Activiteiten en participatie                                                                                                    |                                                                              |
| Externe factoren                                                                                                    |                                                                              |
|                                                                                                    |                                                                              |
| The second taket and when a                                                                                                    |                                                                              |
| Noot                                                                                                    | E Typering: Mate of omyang stoomis                                           |
| Algemene mentale functies gerelateerd aan de mate van bewustzijn en alertheid inclusief de helderheid                                             | <ul> <li>O 0 GEEN stoornis (geen, afwezig, verwaarloosbaar,) 0-4%</li> </ul> |
| en de continuiteit van het wakker zijn.                                                                                                    | <ul> <li>O 1 LICHTE stoornis (gering, laag,) 5-24%</li> </ul>                |
| Inclusie                                                                                                    | <ul> <li>O 2 MATIGE stoornis (tamelijk,) 25-49%</li> </ul>                   |
| mate van bewustzijn, continuïteit van bewustzijn, en kwaliteit van bewustzijn; stoornissen zoals bij verlies                                      | -O 3 ERNSTIGE stoornis (aanzienlijk, noog, sterk,) 50-95%                    |
| van bewustzijn, coma, vegetatieve toestand, fugues, trance, bezetenheid, veranderd bewustzijn                                                     | -O 8 niet gespecificeerd                                                     |
| optredena bij drugsgebruik, deilnum, stupor                                                                                                    | -O 9 niet van toepassing                                                     |
| Exclusie                                                                                                    |                                                                              |
| oriëntatie ( <u>b114</u> ); energie en driften ( <u>b130</u> ); slaap ( <u>b134</u> )                                                             |                                                                              |
|                                                                                                    |                                                                              |
|                                                                                                    |                                                                              |
|                                                                                                    |                                                                              |
|                                                                                                    |                                                                              |
|                                                                                                    |                                                                              |
|                                                                                                    |                                                                              |
|                                                                                                    |                                                                              |
|                                                                                                    |                                                                              |
|                                                                                                    |                                                                              |
|                                                                                                    |                                                                              |
|                                                                                                    |                                                                              |
|                                                                                                    |                                                                              |
|                                                                                                    |                                                                              |
|                                                                                                    | Month Infr.                                                                  |
|                                                                                                    |                                                                              |
| l                                                                                                    | -10101                                                                       |

### 6.4. Bewerk

Toon de door jouw gekozen uitvoer in de interne <u>editor</u>. In deze editor kun je de tekst nog bewerken/aanvullen/aanpassen en als je wilt kun je de tekst dan selecteren en naar een EPD of MS-Word kopiëren.

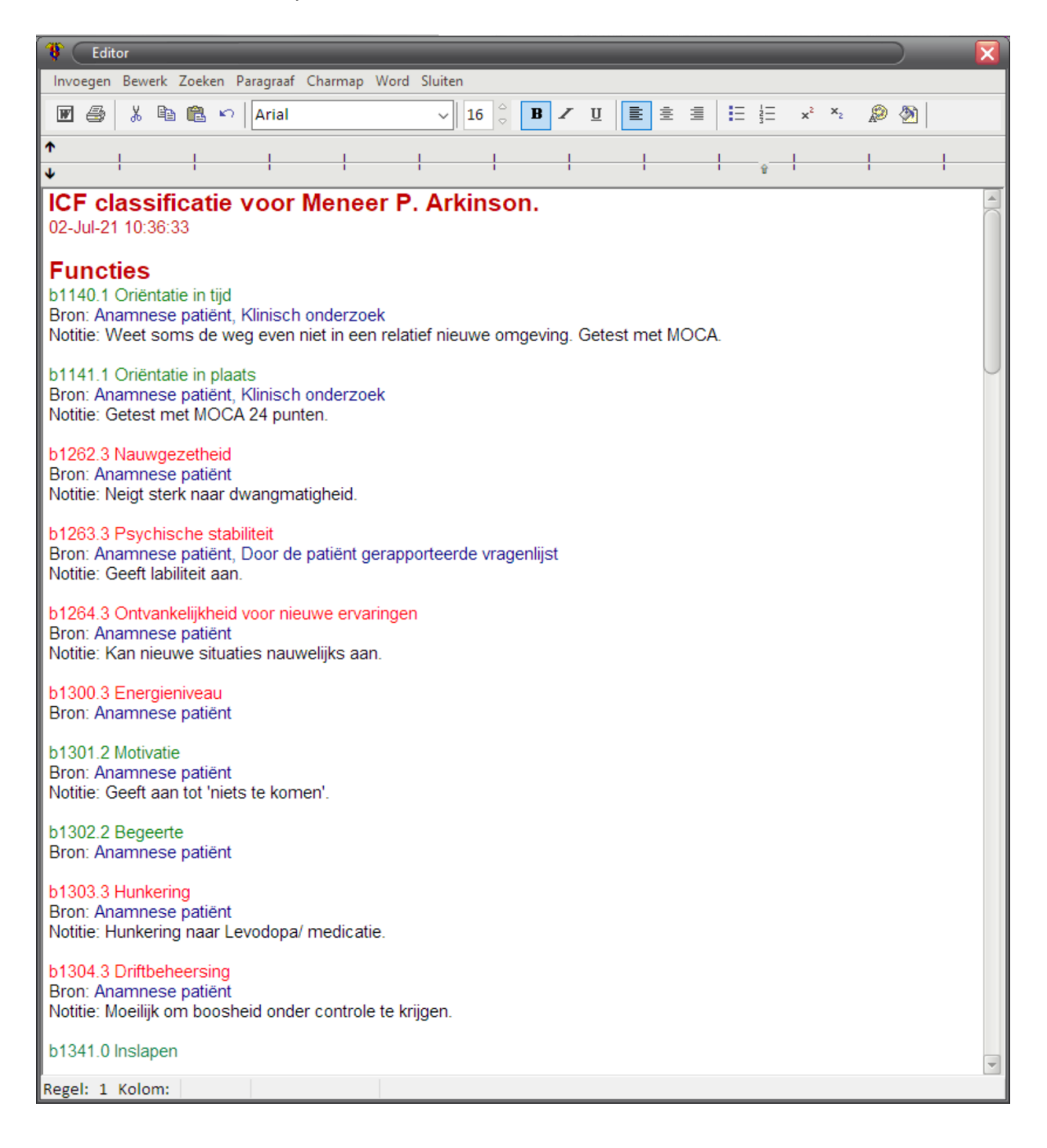

### 6.5. MS-Word

Maak van de geselecteerde ICF items uitvoer en stuur die uitvoer naar MS-Word. De uitvoer kun je bewerken, bewaren/opslaan of naar een EPD kopiëren.

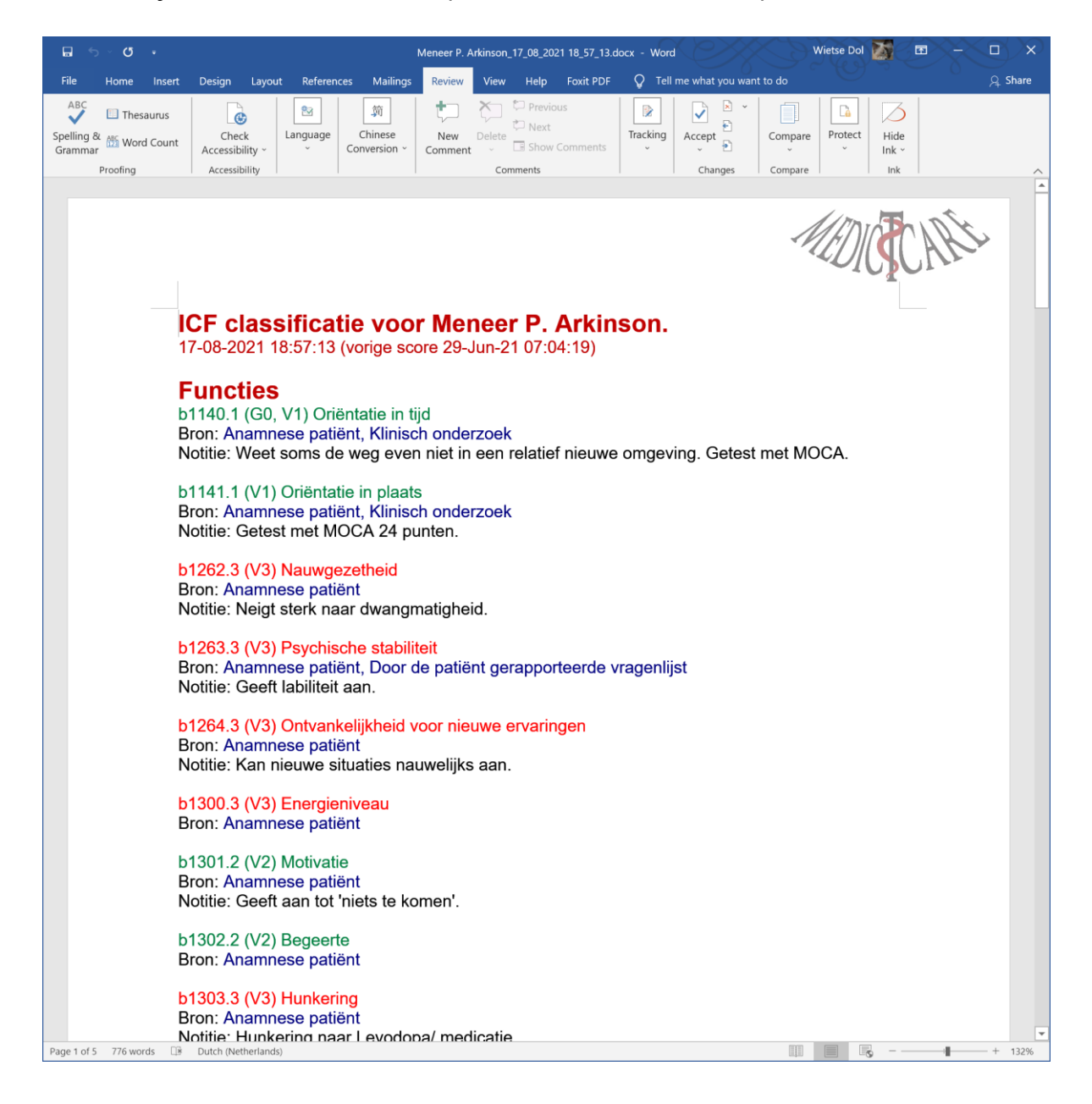

### 6.6. ICF-schema

Met de ICF+ kun je hele mooie rapportages maken die je met je patiënt of je collegae kunt bespreken. De meest overzichtelijke uitvoer is het ICF-schema. Zoals uit onderstaande figuur blijkt kun je in een ICF-schema de ICF onderdelen kwijt, maar heb je ook de mogelijkheid voor de velden "Ziekte/Aandoening" en voor "Persoonlijke factoren (positief&negatief)". Als je op het menuitem "ICF-schema" klikt dan kun je in het onderstaande scherm aangeven over welke patiënt het gaat (wordt o.a. gebruikt voor de databank) en kun je de twee niet ICF gerelateerde velden van het ICF schema invullen (de knop "Leeg" maak het veld leeg en met "Bewerk" kun je in de <u>Editor</u> de tekst invoegen en layouten). Wil je oude rapporten bekijken klik dan op de "Rapporten" knop. De knop "Info" geeft informatie over het ICF-schema. De knop "Sluiten" sluit het ICF-schema venster, met de knop "MS-Word" maak je van de door jou gekozen ICF items en typeringen alsmede met de twee extra velden een hele mooie MS-Word rapportage. Deze rapportage is inclusief allerlei extra informatie (b.v. bronnen en notities) en als je vanuit oude ICF rapportage bent gestart worden ook de veranderingen getoont.

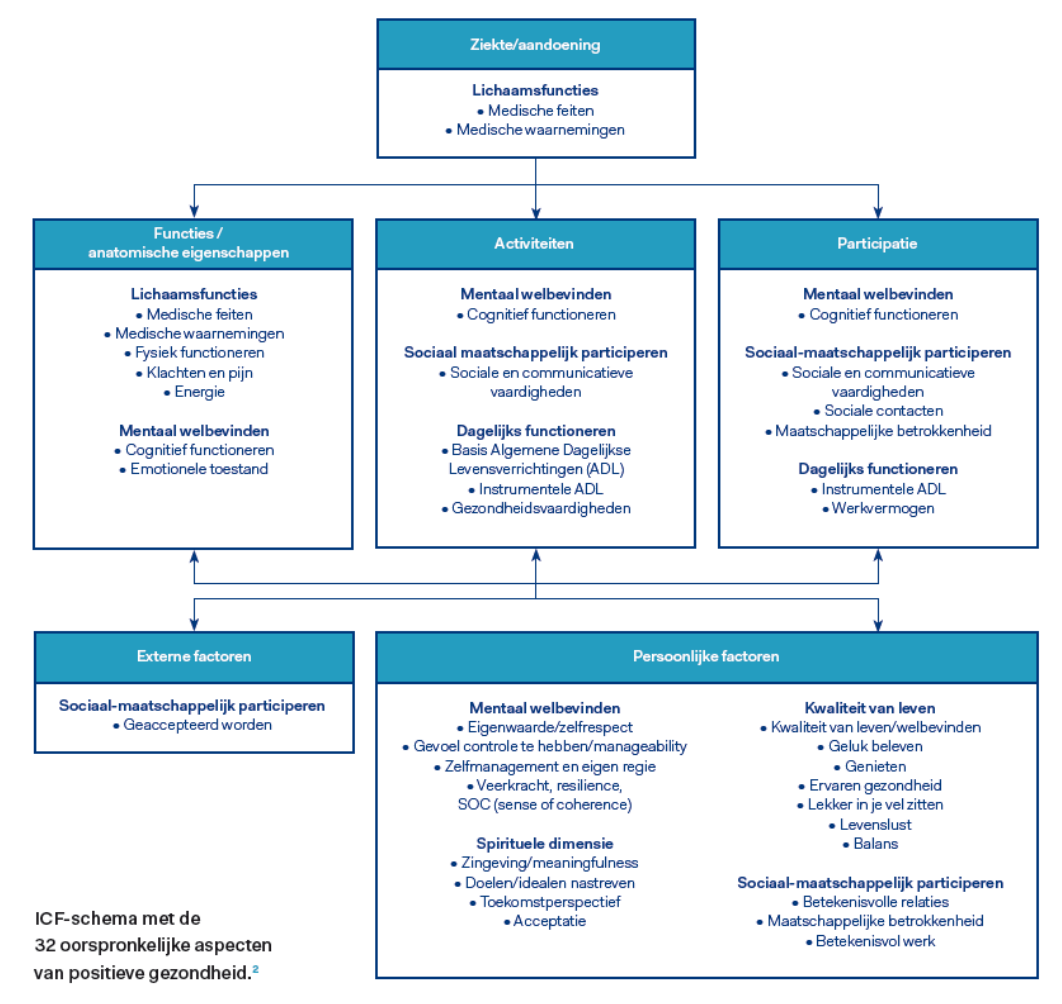

| 🖬 ති 🗸 🗗 📼 ICF-schema                                                                                                    | Meneer P. Arkinson_17_08_2021 18_54_32.docx - Word                                                                                                    | d Wietse Dol 🏹 🖻 – 🗆 🗙                                                                                                    |
|----------------------------------------------------------------------------------------------------|----------------------------------------------------------------------------------------------------|----------------------------------------------------------------------------------------------------|
| File Home Insert Design Layo                                                                                                    | ut References Mailings <mark>Review</mark> View H                                                                                                    | lelp Foxit PDF Q Tell me 🔉 Share                                                                                                    |
| ABC 🔃 Thesaurus                                                                                                    | 🔁 🧊 🖓                                                                                                    |                                                                                                    |
| Spelling & ABC<br>Grammar Word Count Accessibility ~                                                                                                    | Language Chinese Comments Tracking<br>· Conversion · · ·                                                                                                    | Accept Compare Protect Hide                                                                                                    |
| Proofing Accessibility                                                                                                    |                                                                                                    | Changes Compare Ink A                                                                                                    |
| ICF-schema<br>Meneer P. Ar                                                                                                    | kinson, 17-08-2021<br>Ziekte/Aandoening<br>Ziekte van Parkinson H&Y 2<br>Stemmingsstoornis, door somatische aandoening.                                                                                                    |                                                                                                    |
|                                                                                                    |                                                                                                    |                                                                                                    |
| <b>F</b>                                                                                                    |                                                                                                    |                                                                                                    |
| Functies/Anatomische<br>eigenschappen (stoornissen)<br>[b1140.1 (G0, V1) Orientatie in tijd<br>b1141.1 (V1) Orientatie in plaats<br>b1262.3 (V3) Nauwgezetheid<br>b1263.3 (V3) Psychische stabiliteit<br>b1264.3 (V3) Ontvankelijkheid voor nieuwe<br>ervaringen<br>b1300.3 (V3) Energieniveau<br>b1301.2 (V2) Bogeette<br>b1302.3 (V2) Energieniveau<br>b1301.2 (V2) Bogeette<br>b1303.3 (V3) Hunkering<br>b1304.3 (V3) Diftbeheersing<br>b1304.3 (V3) Dorslapen<br>b1342.3 (V3) Doorslapen<br>b1342.3 (V3) Doorslapen<br>b1342.3 (V3) Baaptyclus<br>b144.3 (V3) Shaaptyclus<br>b140.3 (V3) Aandacht<br>b144.3 (V3) Shaaptyclus<br>b144.1 (V0) Lange termijn geheugen<br>b1441.0 (V0) Lange termijn geheugen<br>b1441.0 (V2) Werk forte traiming geheugen<br>b1443.2 (V2) Werkgeheugen<br>b1471.2 (V2) Warklietit van<br>psychomotorische functies<br>b1520.2 (V2) Adequaatheid van stemming<br>b1521.3 (V3) Regulering van stemming<br>b1523.2 (V2) Perceptie van geur<br>b1563.2 (V2) Perceptie van geur<br>b1563.2 (V2) Perceptie van geur<br>b1563.2 (V2) Perceptie van geur<br>b1623.3 (V3) Controle denkproces<br>b1603.3 (V3) Constatie en planning<br>b162.3 (V3) Cognitieve flexibiliteit<br>b1641.2 (V2) Cravaren van zelf<br>b1802.2 (V2) Articulatie<br>b300.2 (V2) Variculatie<br>b300.2 (V2) Variculatie<br>b300.2 (V2) Variculatie<br>b300.2 (V2) Variculatie | Activiteiten (beperkingen)<br>[d2101.10 (V10) Ondernemen van complexe<br>enkelvoudige taak<br>d2102.11 (V11) Zelfstandig ondernemen van<br>enkelvoudige taak<br>d2202.12 (V23) Voltooien van meervoudige taken<br>d2201.23 (V23) Voltooien van dagelijkse<br>routinehandelingen<br>d2302.32 (V32) Voltooien van dagelijkse<br>routinehandelingen<br>d2401.32 (V32) Omgaan met stress<br>d310.21 (V21) Begrijpen van gesproken<br>boodschappen<br>d3302.32 (V32) Produceren van complexe<br>gesproken zinnen<br>d3302.32 (V32) Gebruiken van lichaamstaal<br>d415.32 (V32) Gebruiken van lichaamstaal<br>d4501.32 (V32) Gebruiken van lichaamstaal<br>d4501.32 (V32) Lopen van lange afstanden<br>d4501.32 (V32) Lopen van gemotoriseerde<br>voertuigen<br>d5400.31 (V31) Aantrekken van kleding<br>d550.21 (V21) Eten<br>d630-d649.32 (V32) Huishoudelijke taken (d630-<br>d649) | Participatie (participatieproblemen)<br>[d750.31 (V31) Informele sociale relaties<br>d760.31 (V31) Familierelaties<br>d840-d859.32 (V32) Beroep en werk (d840-d859)<br>d9100.23 (V23) Informele organisaties<br>d9204.31 (V31) Hobby's<br>d9205.31 (V31) Sociale activiteiten |
| t                                                                                                    | <b>1</b>                                                                                                    | <b>f</b>                                                                                                    |
| Externe factoren (positief&negatie<br>[e310.+2 (V+2) Naaste familie & 6320.2 (V2)<br>Vrienden & e325.3 (V3) Kenne en stad- of<br>dorpsgenoten, collega's, buren en stad- of<br>dorpsgenoten & e340.+2 (V+2) Persoonlijke<br>verzorgers en assistenten & e355.+4 (V+4)<br>Hulpverleners in de gezondheidszorg & e410<br>(V+2) Persoonlijke attitudes van naaste<br>familieleden & e420.+0 (V+0) Persoonlijke<br>attitudes van vrienden                                                                                                    | f)<br>en<br>.+2                                                                                                    | Persoonlijke factoren (positief&negatief)<br>Man & 45 jaar & Mededirecteur van staalfabriek. &<br>Functioneert niet gode genoeg. & Marige coping door<br>grote behoefte aan controle. & Bekend in het dorp waar.<br>bij woent.                                                |
| Vorige score gedaan op: 29-Jun-21 07:04:19                                                                                                    |                                                                                                    |                                                                                                    |
| Page 1 of 3 833 words 🛛 🗷 English (United Sta                                                                                                    | ites)                                                                                                    | II II + 104%                                                                                                    |

### 6.7. ICF-profiel

De door jouw gekozen ICF items en typeringen worden verwerkt in een MS-Word rapportage (een Functioneringsprofiel). Kies voor welke patiënt je de rapportage wilt maken. De knop "Rapporten" geeft je de mogelijkheid om oude rapporten te bekijken. De knop "Info" geeft informatie over een Functioneringsprofiel. Met de knop "Sluiten" sluit je het Functioneringsprofiel venster. De belangrijkste knop is "MS-Word": de door jouw gekozen ICF items en typeringen worden in een Functioneringsprofiel weggeschreven (inclusief allerlei extra informatie). Heb je een oude rapportage geladen dan worden ook de veranderingen getoont.

| <b>.</b> 5              |                   | Functioneringsprofiel Meneer P. Arkinson_17_08_2021 18_54_49.docx - Word                                                                                                    | Vietse Dol 🌌 🖻 — 🗆 🗙                                                                                       |
|-------------------------|-------------------|----------------------------------------------------------------------------------------------------|----------------------------------------------------------------------------------------------------|
| File                    | Home Inse         | ert Design Layout References Mailings Review View Help Foxit PDF                                                                                                    | $igodoldsymbol{Q}$ Tell me $eta_{\!\!\!\!\!\!\!\!\!\!\!\!\!\!\!\!\!\!\!\!\!\!\!\!\!\!\!\!\!\!\!\!\!\!\!\!$ |
| Paste<br>V<br>Clipboard | Calibri Ligi      | ht (Headings)       ▼       16       *       A       A | BbCcDd AaBbCc                                                                                              |
|                         |                   |                                                                                                    |                                                                                                    |
|                         | Function          | neringsprofiel Meneer P. Arkinson, 17-08-2021                                                                                                    |                                                                                                    |
|                         | <b>B</b> Functies | 5                                                                                                    | Stoornis                                                                                                   |
|                         | b1140             | Oriëntatie in tijd                                                                                                    |                                                                                                    |
|                         | b1141             | Oriëntatie in plaats                                                                                                    | •                                                                                                    |
|                         | b1262             | Nauwgezetheid                                                                                                    |                                                                                                    |
|                         | b1263             | Psychische stabiliteit                                                                                                    | •                                                                                                    |
|                         | b1264             | Ontvankelijkheid voor nieuwe ervaringen                                                                                                    | •                                                                                                    |
|                         | b1300             | Energieniveau                                                                                                    | -                                                                                                    |
|                         | b1301             | Motivatie                                                                                                    |                                                                                                    |
|                         | b1302             | Begeerte                                                                                                    |                                                                                                    |
|                         | b1303             | Hunkering                                                                                                    | • • •                                                                                                    |
|                         | b1304             | Driftbeheersing                                                                                                    |                                                                                                    |
|                         | b1341             | Insiapen                                                                                                    |                                                                                                    |
|                         | D1342             | Doorslapen                                                                                                    |                                                                                                    |
|                         | b1345             |                                                                                                    |                                                                                                    |
|                         | b1344             |                                                                                                    |                                                                                                    |
|                         | h1440             | Korte termiin geheugen                                                                                                    |                                                                                                    |
|                         | b1441             | Lange termijn geheugen                                                                                                    |                                                                                                    |
|                         | b1443             | Werkgeheugen                                                                                                    |                                                                                                    |
|                         | b1470             | Psychomotorische controle                                                                                                    |                                                                                                    |
|                         | b1471             | Kwaliteit van psychomotorische functies                                                                                                    | •                                                                                                    |
|                         | b1520             | Adequaatheid van stemming                                                                                                    | -                                                                                                    |
|                         | b1521             | Regulering van stemming                                                                                                    | •                                                                                                    |
|                         | b1562             | Perceptie van geur                                                                                                    | •                                                                                                    |
|                         | b1563             | Perceptie van smaak                                                                                                    | •                                                                                                    |
|                         | b1600             | Denktempo                                                                                                    | •                                                                                                    |
|                         | b1602             | Inhoud denkproces                                                                                                    | •                                                                                                    |
|                         | b1603             | Controle denkproces                                                                                                    |                                                                                                    |
|                         | D1640             | Abstractie                                                                                                    |                                                                                                    |
|                         | b1641             |                                                                                                    |                                                                                                    |
|                         | b1643             |                                                                                                    |                                                                                                    |
|                         | b1644             | Inzicht                                                                                                    |                                                                                                    |
|                         | b1800             | Ervaren van zelf                                                                                                    |                                                                                                    |
|                         | b1802             | Ervaren van tijd                                                                                                    | -                                                                                                    |
|                         | b3101             | Stemkwaliteit                                                                                                    | -                                                                                                    |
|                         | b320              | Articulatie                                                                                                    |                                                                                                    |
|                         | b3300             | Vloeiendheid van spreken                                                                                                    | -                                                                                                    |
|                         | D Activite        | iten en participatie                                                                                                    | Beperking/participatie probleem<br>0 1 2 3 4                                                               |
|                         | [d2101            | Ondernemen van complexe enkelvoudige taak                                                                                                    | Uitvoering     •       Vermogen     •                                                                      |
|                         | d2102             | Zelfstandig ondernemen van enkelvoudige taak                                                                                                    | Uitvoering O O O O O O O O O O O O O O O O O O O                                                           |
|                         | d2200             | Uitvoeren van meervoudige taken                                                                                                    | Uitvoering     Uitvoering       Vermogen     Uitvoering                                                    |
| Page 1 of 3             | 373 words         | Dutch (Netherlands)                                                                                                    | + 104%                                                                                                    |

### 6.8. Zoek & Vorige

Binnen de ICF+ kun je naar één of meerdere woorden op één of meerdere plekken zoeken. Geef het woord, vink aan waar je het woord wilt zoeken en druk op de knop "Toevoegen". Wanneer je alle woorden waar je op wilt zoeken hebt ingevuld en toegevoegd druk je op de knop "Zoek" om de ICF te doorzoeken. De knop "Leeg" maak al je keuzen ongedaan en de knop "Afbreken" stop het zoekproces zonder iets te zoeken.

Nadat er is gezocht in de ICF worden de gevonden resultaten getoont (zie heronder de figuur Zoek resultaten). Je krijgt te zien waar in de ICF de gezochte woorden gevonden zijn (het aantal hits geeft aan hoe vaak er een woord is gevonden). De tabel met zoek resultaten is gesorteerd op het aantal hits (de meeste hits staat bovenin de tabel). Als je op een cel in de tabel klikt dan wordt voor het ICF item een boom getoont inclusief de extra informatie en de typeringen. Klik op de knop "Afbreken" om het zoek proces te stoppen of kies "OK" om naar het gekozen zoekresultaat in de ICF boom te springen. Het menuitem "Vorige" herhaalt de laatst uitgevoerde zoekopdracht.

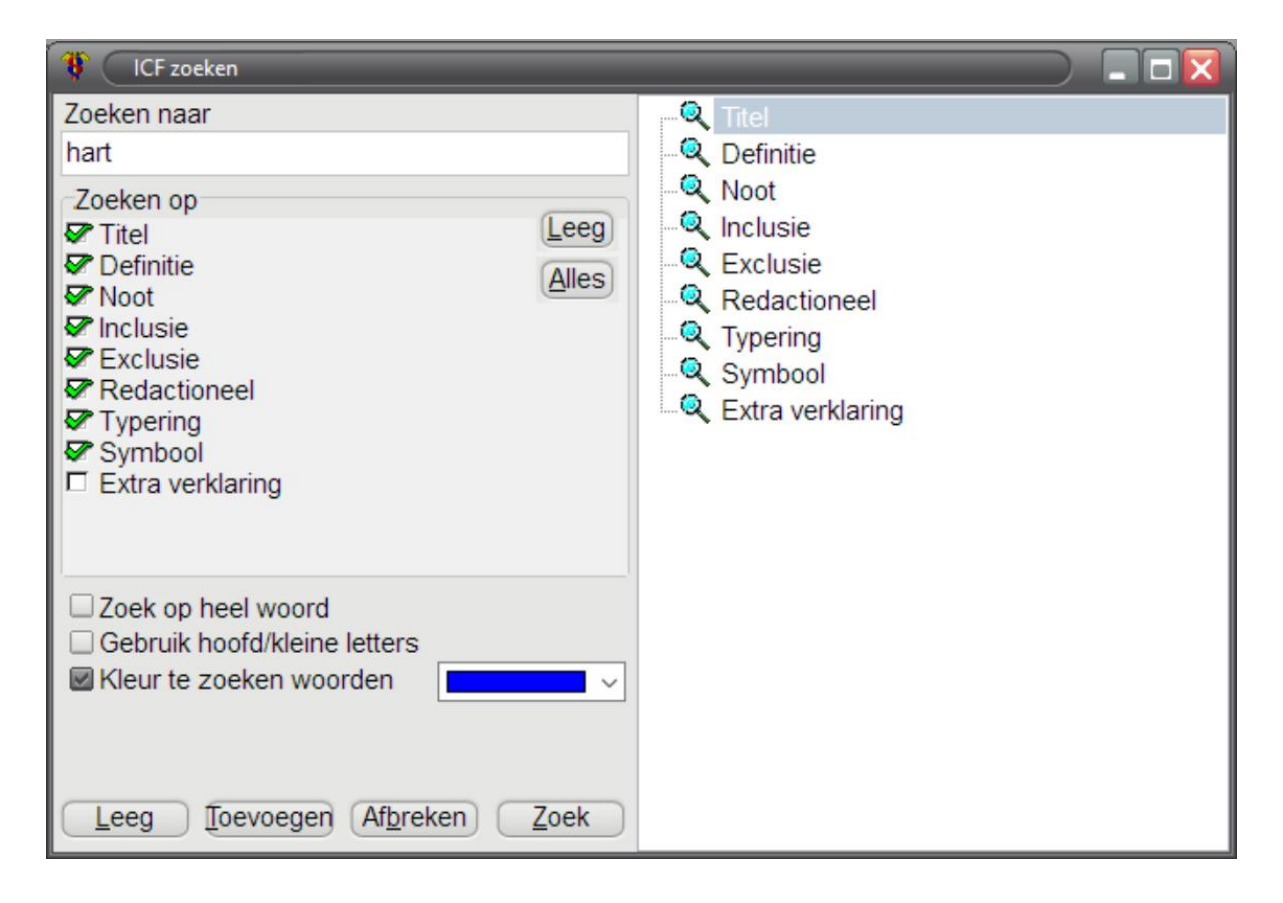

| 8 Zoek resultaten                                                                                                    | $\supset$       |
|----------------------------------------------------------------------------------------------------|-----------------|
| Titel                                                                                                    | aantal hits 🔔   |
| b4100 Hartfrequentie                                                                                                    | 3               |
| b4 Functies van hart en bloedvatenstelsel, hematologisch systeem, afweersysteem en het                                                                                                    | 2               |
| b410 Hartfuncties                                                                                                    | 2               |
| b460 Gewaarwordingen gepaard gaande met cardiovasculaire en respiratoire functies                                                                                                    | 2               |
| b4101 Hartritme                                                                                                    | 2               |
| b4103 Bloedvoorziening hart                                                                                                    | 2               |
| s Anatomische eigenschappen                                                                                                    | 1               |
| s4 Anatomische eigenschappen van hart en bloedvatenstelsel, afweersysteem en ademhalingsstelsel                                                                                                    | 1               |
| b410-b429 Functies van hart en bloedvatenstelsel (b410-b429)                                                                                                    | 1               |
| b450-b469 Andere functies en gewaarwordingen van hart en bloedvatenstelsel en ademhalingsstelsel                                                                                                    | 1               |
| b498 Functies van hart en bloedvatenstelsel, hematologisch systeem, afweersysteem en                                                                                                    | 1               |
| b499 Functies van hart en bloedvatenstelsel, hematologisch systeem, afweersysteem en                                                                                                    | 1               |
| s410 Anatomische eigenschappen van hart en bloedvatenstelsel                                                                                                    | 1               |
| s498 Anatomische eigenschappen van hart en bloedvatenstelsel, afweersysteem en ademhalingsstelsel                                                                                                   | , 1             |
| s499 Anatomische eigenschappen van hart en bloedvatenstelsel, afweersysteem en ademhalingsstelsel                                                                                                   | , 1             |
| b415 Functies van bloedvaten                                                                                                    | 1               |
| b420 Bloeddruk                                                                                                    | 1               |
| b429 Functies van hart en bloedvatenstelsel, anders gespecificeerd en niet gespecificeerd                                                                                                    | 1               |
| b469 Andere functies en gewaarwordingen van hart en bloedvatenstelsel en ademhalingsstelsel, anders                                                                                                 | 1               |
| s4100 Anatomische eigenschappen van hart                                                                                                    | 1               |
| s4108 Anatomische eigenschappen van hart en bloedvatenstelsel, anders gespecificeerd                                                                                                    | 1               |
| s4109 Anatomische eigenschappen van hart en bloedvatenstelsel, niet gespecificeerd                                                                                                    | 1               |
| e1151 Ondersteunende producten en technologie voor persoonlijk gebruik in het dagelijks leven                                                                                                    | 1               |
| b4108 Hartfuncties, anders gespecificeerd                                                                                                    | 1               |
| b4109 Hartfuncties, niet gespecificeerd                                                                                                    | 1               |
| s41008 Anatomische eigenschappen van hart, anders gespecificeerd                                                                                                    | 1               |
| Gekozen:                                                                                                    |                 |
|                                                                                                    | mhalingsstelsel |
| Noct                                                                                                    | •               |
| Het aantal keer dat het hart per minuut samentrekt.                                                                                                    | ñ               |
| Inclusie<br>stoornissen zoals te hoge hartfrequentie {tachycardie} of te lage hartfrequentie {bradycardie}<br>Typering: Mate of omvang stoornis                                                     |                 |
| 0 GEEN stoornis (geen, afwezig, verwaarloosbaar,) 0-4%<br>1 LICHTE stoornis (gering, laag,) 5-24%<br>2 MATIGE stoornis (tamelijk,) 25-49%<br>3 ERNSTIGE stoornis (aanzienlijk, hoog, sterk,) 50-95% |                 |
| Gevonden: 27 Afbreken                                                                                                    | <u>O</u> K      |

## 6.9. Instellingen

In dit venster kun je allerlei zaken aanpassen om de ICF+ te laten werken zoals jij dat wilt. Klik op de om een schermhuid te kiezen, verander het font, de font grootte, de kleur etc. etc. Bij de eerste keer opstarten zal de ICF+ zo ingesteld zijn zoals MedIctcare het graag gebruikt. Wil je het aanpassen: geen probleem. Gaat iets niet zoals jij het wilt, of mis je iets: stuur een <u>mail</u>.

| stellingen<br>Font:                                                                                                    |                                                                           | Keuzes.                                                                                                    | MON                                                                                                    | OK OK                                              |
|----------------------------------------------------------------------------------------------------|---------------------------------------------------------------------------|----------------------------------------------------------------------------------------------------|----------------------------------------------------------------------------------------------------|----------------------------------------------------|
| Tr Arial                                                                                                    |                                                                           | Maak selecties leeg                                                                                                    | · rac                                                                                                    | SUAR I                                             |
| Grootte:<br>Font grootte voor de<br>11 2 4<br>Font grootte voor de<br>11 2 4<br>Font grootte voor so<br>11 2 4<br>Tab-grootte voor tor<br>25 2 4 | e bomen<br>e memo velden<br>chermen<br>nen van de boom                    | Gebruik MS-Word      Schaal hoogte van de regels in de boom     Interne editor     Icoon op systeembalk     Geen typering dan 'niet gespecificeerd'     Bewaar selecties in een databank     Toon logo op hoofdscherm     Gebruik inspringen bij uitvoer (diepte)     Gebruik kleur voor typeringen in uitvoer     Start ICF+ met laaste patient     Verbeter layout van typeringen | Boom opties:<br>Toon in/uitldap icone<br>Toon verticale linen<br>Toon verticale linen<br>Toon extra bomen v<br>Typering/tekst recht<br>Knoppen<br>Toon Chiron knop<br>Toon Bouwen knop<br>Toon Bouwen knop<br>Toon Bouwen knop | en<br>en in de bomen<br>soor ICF<br>s van ICF boom |
| Uitvoer:<br>Gebruik voor Bev<br>Gebruik typering<br>Kleuren voor uitvoer                                                                         | werk, Klembord en MS-Word de ge<br>beschrijving bij Bewerk, Klembord<br>r | avanceerde uitvoer<br>en MS-Word                                                                                                    | Kleuren ICF en bomen:                                                                                                    | <ul> <li>✓</li> </ul>                              |
|                                                                                                    |                                                                           | ~ Typerin                                                                                                    | ng                                                                                                    |                                                    |
| Font grootte                                                                                                    | Toon notities                                                             | Gebruik typeringen in ICF-schema                                                                                                    | Stijlen ICF en bornen:                                                                                                    |                                                    |
| 8 1                                                                                                    | Toon typeringen                                                           | Eerst Bron dan ICF items                                                                                                    |                                                                                                    | ~                                                  |
|                                                                                                    | Toon bronnen                                                              | Toon gewenste resultaat typering                                                                                                    | 🗆 Vet                                                                                                    | Onderstreept                                       |
|                                                                                                    |                                                                           | Toon typering vorige meting (voortgang)                                                                                                    | Schuin                                                                                                    | Doorgestreept                                      |

Als je op de knop *Typering* drukt krijg je onderstaand scherm. Hier kun je per typeringen aangeven welke kleur er gebruikt wordt voor de uitvoer in het ICF-schema. Klik op de waarde die je een (andere) kleur wilt geven en kies de nieuwe kleur. Druk op *Sluiten* als je klaar bent.

| Typering kleuren                                       |         |
|--------------------------------------------------------|---------|
| Typering Mate of omvang stoornis                       | ~       |
| Kleur ICF-schema met Typering kleur                    |         |
| Waarde                                                 | Kleur   |
| 0 GEEN stoornis (geen, afwezig, verwaarloosbaar,) 0-4% |         |
| 1 LICHTE stoornis (gering, laag,) 5-24%                |         |
| 2 MATIGE stoornis (tamelijk,) 25-49%                   |         |
| 3 ERNSTIGE stoornis (aanzienlijk, hoog, sterk,) 50-95% |         |
| 4 VOLLEDIGE stoornis (totaal,) 96-100%                 |         |
| 8 niet gespecificeerd                                  |         |
| 9 niet van toepassing                                  |         |
|                                                        |         |
| d Activiteiten en participatie                         |         |
|                                                        |         |
| vermogen                                               |         |
| Maximum Ultvoering/Vermogen                            | Sluiten |

# 6.10. Chiron

Start de Chiron Zorgplanner om de NANDA-I, NOC en de NIC te gebruiken voor verpleegkundig redeneren.

### 6.11. Bouwen

Met de ICF+ kun je de ICF boom aanpassen en nieuwe onderdelen toevoegen. Zo kun je de ICF Core-sets toevoegen of andere bomen. Het maken van bomen gaat in twee stappen. De eerste is het aanmaken van de boom en als tweede het maken van Typeringen. Medlctcare heeft reeds voorbeelden gemaakt en tijdens de cursus leggen we je graag uit hoe e.a. werkt.

# 6.11.1. Boom

Hier kun je een nieuwe boom aanmaken of de bestaande boom aanpassen. Natuurlijk kun je niet de officiële ICF-CY aanpassen.

| Ø Gereedschap om boom aan te passen                                                                                                    | )                                                                                                    |            |
|----------------------------------------------------------------------------------------------------|----------------------------------------------------------------------------------------------------|------------|
| Boom Typeringen                                                                                                    |                                                                                                    |            |
| Boom:                                                                                                    | Eigen groepen:                                                                                                    | •          |
| Kernset ICF kersets  Kalo verple verpleegkundige termen uit de ICF  VHO-DAS II Nederlandse vragenlijst voor het vaststellen van beperkingen, Nederlandse versie  ICF-CY-NL | WHO-DAS II Nederlandse vragenlijst voor het vaststellen van beperkingen, Nederlan     Ag, verpik. Meest gebruikte verpleegkundige termen uit de ICF     Kernset ICF kersets | dse versie |
| Info                                                                                                    | Nieuwe tak Nieuw kind Verwijder Bewerk Afbreken F                                                                                                    | Bewaren    |

## 6.11.2. Typeringen

Hier kun je nieuwe typeringen aanmaken en de door jouw gemaakte typeringen aanpassen. De typeringen die officieel gebruikt worden in de ICF-CY kun je niet aanpassen (en worden in de kleur rood getoond).

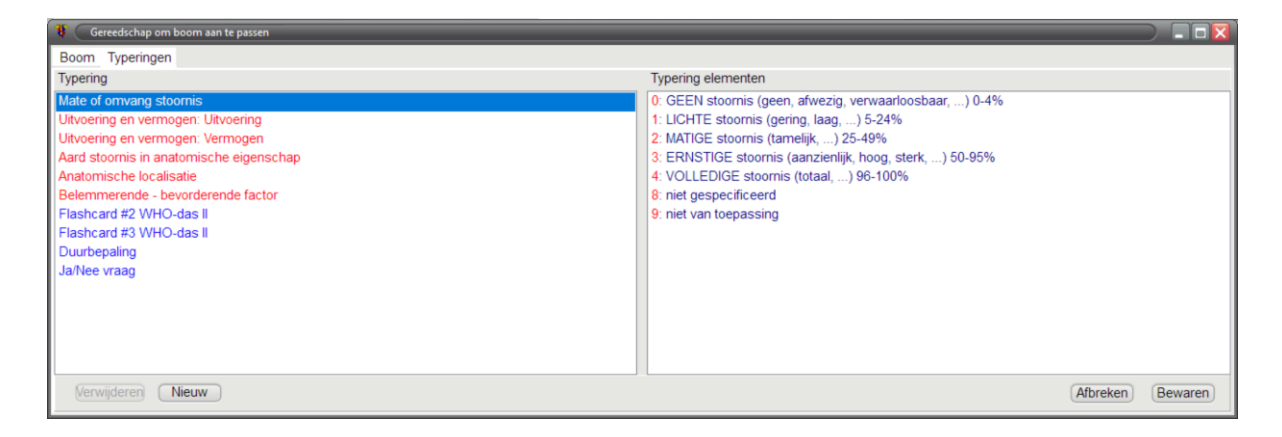

### 6.12. Statistiek

Als je uitvoer maakt (zowel met de interne Editor als met MS-Word) dan worden alle gekozen selecties naar een databank weggeschreven. Met het statistiek programma kun je de selecties ophalen en verwerken. Op deze manier krijg je inzicht in welke ICF items jij en je collegae gebruiken. Dit kan mooie management rapportage opleveren, maar ook inzichten in hoe jij en je collegae de ICF gebruiken. Op de cursus laten we je graag zien hoe je met het statistiek programma kunt werken.

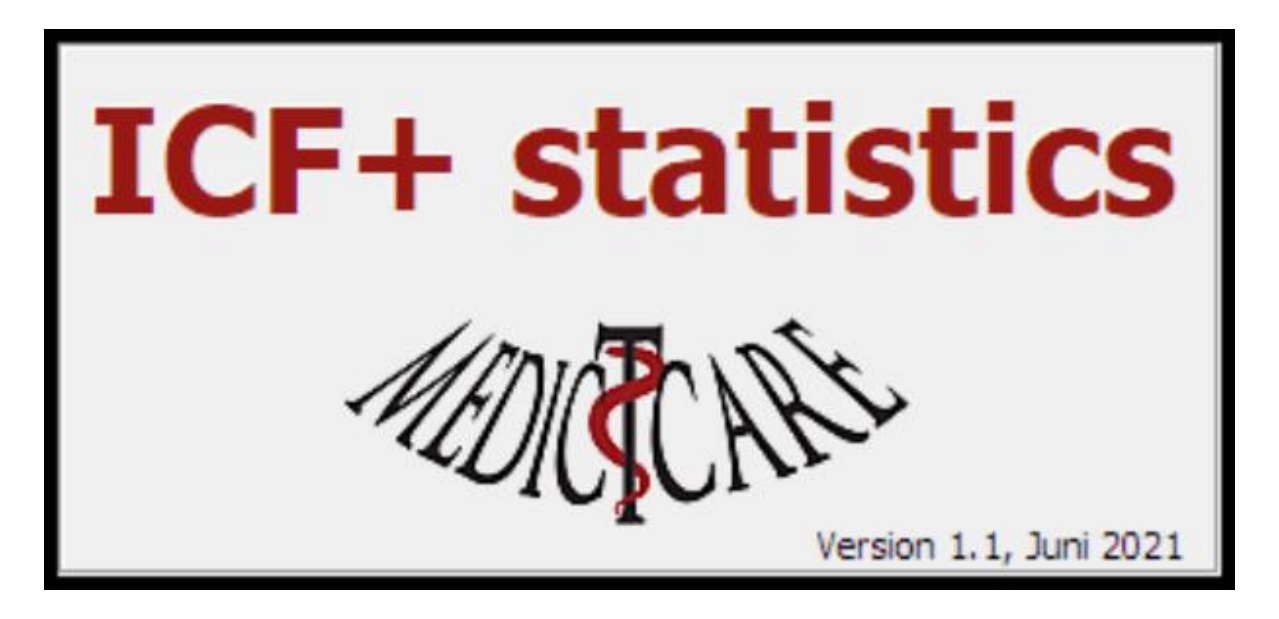

| ICF-CY-NL, versie: 2.00.00 |         |            |             |        |        |       |      |     |      |  |  |
|----------------------------|---------|------------|-------------|--------|--------|-------|------|-----|------|--|--|
| Results                    | Save Op | tions Grid | Grid opt.   | Sort   | Remove | Clear | Help | Who | Exit |  |  |
| Count                      | Local   | Node       |             |        |        |       |      |     |      |  |  |
| 3                          |         | 🕀 · b FUNC | TIES        |        |        |       |      |     |      |  |  |
|                            |         | 🗄 s ANA    | TOMISCHE EI | GENSCI | HAPPEN |       |      |     |      |  |  |
|                            |         | 🗄 d ACTI   | /ITEITEN EN | PARTIC | IPATIE |       |      |     |      |  |  |
|                            |         |            |             |        |        |       |      |     |      |  |  |
|                            |         |            |             |        |        |       |      |     |      |  |  |

# 6.13. Info

Als je op dit menu item klikt dan wordt deze documentatie geopend.

### 6.14. Wie

In dit venster wordt informatie over de ICF+ en de gebruikerslicentie getoond. Hier kun je zien hoe lang je licentie nog geldig is. Regel op tijd een verlenging van je licentie, dat voorkomt frustraties. Stuur ons een mail <u>licentie@medictcare.nl</u> en we helpen je graag.

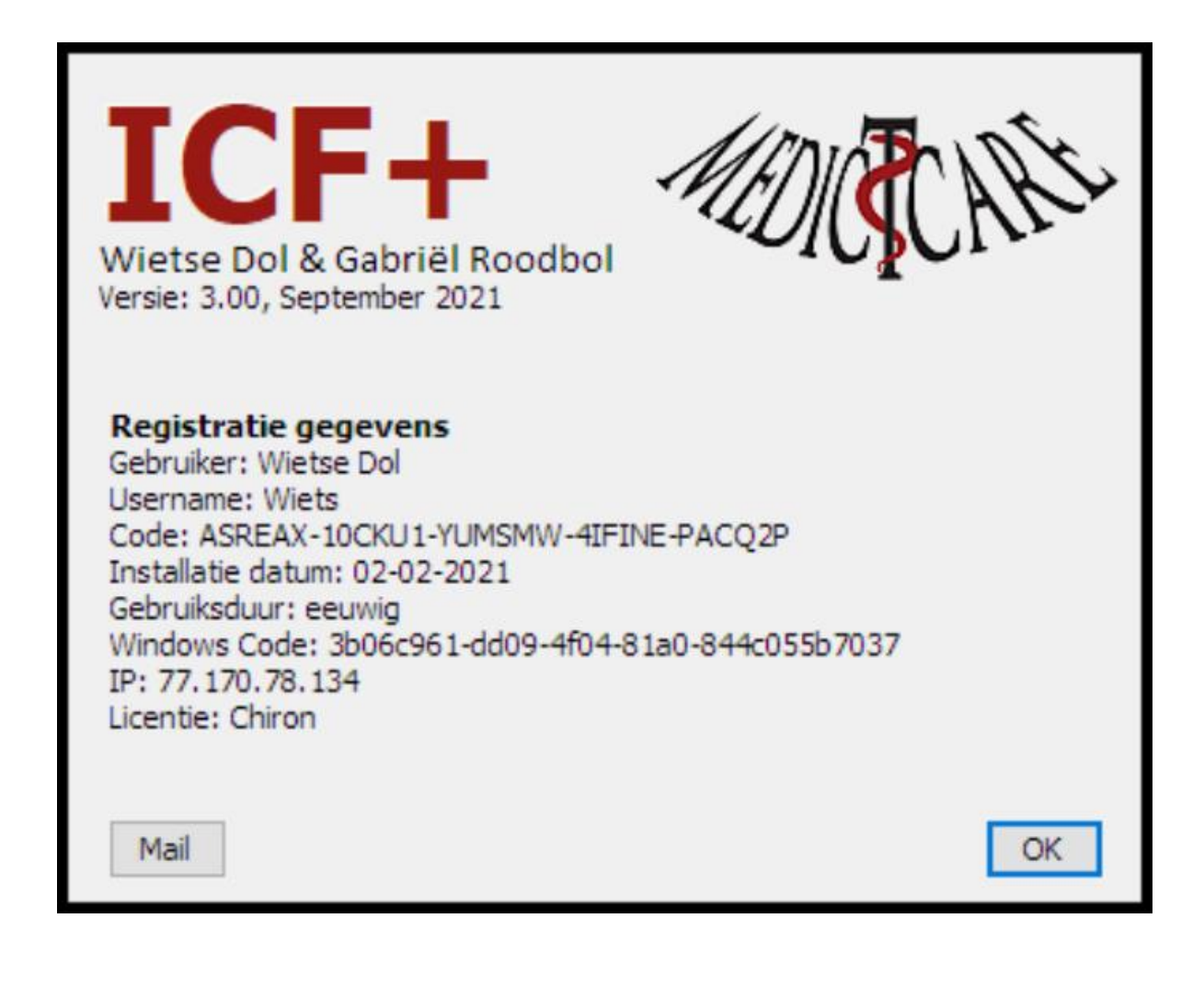

# 6.15. Stop

Bewaar alle instellingen en stop/sluit het ICF+ programma.

## 7. Geselecteerde items

De ICF classificatie bevat veel takken en voor je het weet ben je je overzicht een beetje kwijt. Met de keuze van "Geselecteerde items" uit het popupmenu krijg je in een venster alle ICF items te zien die je als uitvoer hebt geselecteerd. Je kunt zo zien wat je hebt geselecteerd en door op één van de geselecteerde items te klikken kun je daarna op de knop "Kies" te drukken ga je in de ICF boom naar de gekozen ICF item. Ook kun je in het hoofdscherm Ctl-O (of Ctrl-pijl omhoog) gebruiken om naar de vorig geselecteerde ICF item te gaan (relatief vanaf de huidig geselecteerde ICF item). Met Ctrl-V (of Ctrl-pijl omlaag) kun je naar het volgend geselecteerde ICF item springen.

| 💔 Geselecteerde items                           |                 |           |
|-------------------------------------------------|-----------------|-----------|
| b1140.1 Oriëntatie in tijd                      |                 |           |
| b1141.1 Oriëntatie in plaats                    |                 | $\square$ |
| b1262.3 Nauwgezetheid                           |                 |           |
| b1263.3 Psychische stabiliteit                  |                 |           |
| b1264.3 Ontvankelijkheid voor nieuwe ervaringen |                 |           |
| b1300.3 Energieniveau                           |                 |           |
| b1301.2 Motivatie                               |                 |           |
| b1302.2 Begeerte                                |                 |           |
| b1303.3 Hunkering                               |                 |           |
| b1304.3 Driftbeheersing                         |                 |           |
| b1341.0 Inslapen                                |                 |           |
| b1342.3 Doorslapen                              |                 |           |
| b1343.3 Slaapkwaliteit                          |                 |           |
| b1344.3 Slaapcyclus                             |                 |           |
| b140.3 Aandacht                                 |                 |           |
| b1440.2 Korte termijn geheugen                  |                 |           |
| b1441.0 Lange termijn geheugen                  |                 |           |
| b1443.2 Werkgeheugen                            |                 |           |
| b1470.3 Psychomotorische controle               |                 |           |
| b1471.2 Kwaliteit van psychomotorische functies |                 |           |
| h1520.2 Adequaatheid van stemming               |                 | -         |
|                                                 | <u>S</u> luiten |           |

### 8. Popup menu

Wanneer je in de ICF boom (2) met de rechter muis klikt verschijnt een popup menu. Hiermee krijg je extra functionaliteit.

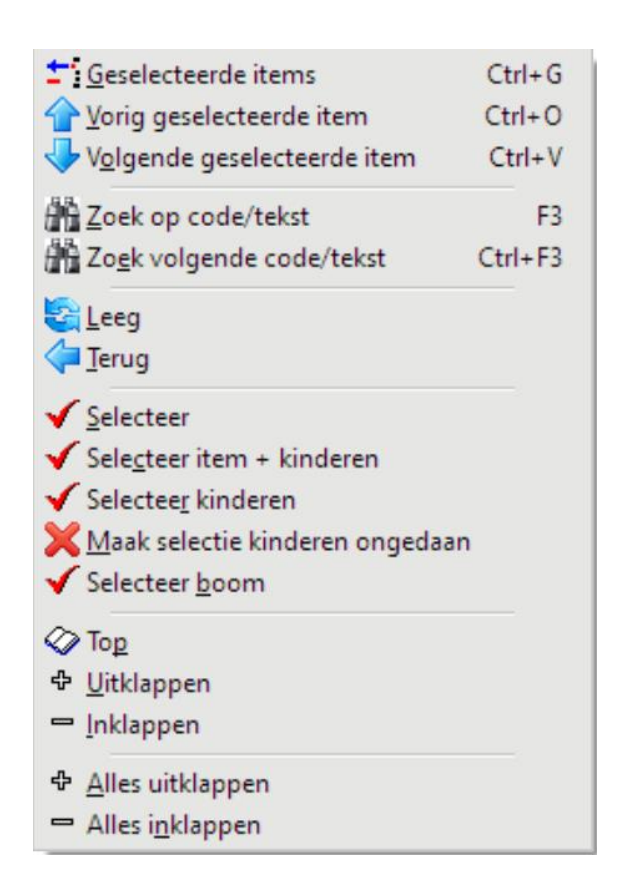

| ±5         | <u>G</u> eselecteerde items          | Ctrl+G  |
|------------|--------------------------------------|---------|
| ⇮          | <u>V</u> orig geselecteerde item     | Ctrl+O  |
| V          | V <u>o</u> lgende geselecteerde item | Ctrl+V  |
| di b       | Zoek op code/tekst                   | F3      |
| h          | Zo <u>e</u> k volgende code/tekst    | Ctrl+F3 |
| 3          | <u>L</u> eeg                         |         |
|            | Terug                                |         |
| ×          | Maa <u>k</u> selectie ongedaan       |         |
| ×          | Maak selectie item + kinderen onge   | edaan   |
| 1          | Selectee <u>r</u> kinderen           |         |
| ×          | Maak selectie kinderen ongedaan      |         |
| ×          | Maak sele <u>c</u> tie boom ongedaan |         |
| $\diamond$ | То <u>р</u>                          |         |
| ₽          | <u>U</u> itklappen                   |         |
| -          | Inklappen                            |         |
|            |                                      |         |
| ÷          | <u>A</u> lles uitklappen             |         |

## 9. Sneltoetsen

- Ctrl-P <u>Bewerk/voeg Persoonlijke factoren toe</u> (scherm heeft eigen sneltoetsen)
- Ctrl-B <u>Bewerk/voeg een Bron toe</u>
- Ctrl-N <u>Bewerk/voeg opmerking toe</u>
- Ctrl-U <u>Toevoegen tekst aan uitvoer</u>
- Ctrl-D Data
- Ctrl-L Leeg
- Ctrl-G <u>Geselecteerde items</u>
- Ctrl-O <u>Vorig geselecteerde item</u>
- Ctrl-▲
- Ctrl-V Volgend geselecteerd item
- Ctrl-▼
- Ctrl-I <u>ICF-schema</u>
- Ctrl-F <u>Functioneringsprofiel</u>
- Ctrl-W <u>MS-Word</u>
- Ctrl-S <u>Instellingen</u>
- Ctrl-T Schakel tussen Typeringen boom en ICF classificatie boom (gebruik Ctrl-1 tm Ctrl-9 of Alt-1 tm Alt-9 voor keuze van Typering)
- Ctrl-Y Huidige tak in boom wordt bovenste tak
- Alt-H selecteer/bewerk Huidige typeringen
- Alt-G selecteer/bewerk Gewenste typeringen
- Alt-V toon Vorige meting typeringen (niet bewerkbaar)

### **10. Editor**

De interne Editor is een volwaardige RTF editor die het mogelijk maakt om niet alleen tekst maar ook afbeeldingen te plaatsen/bewerken.

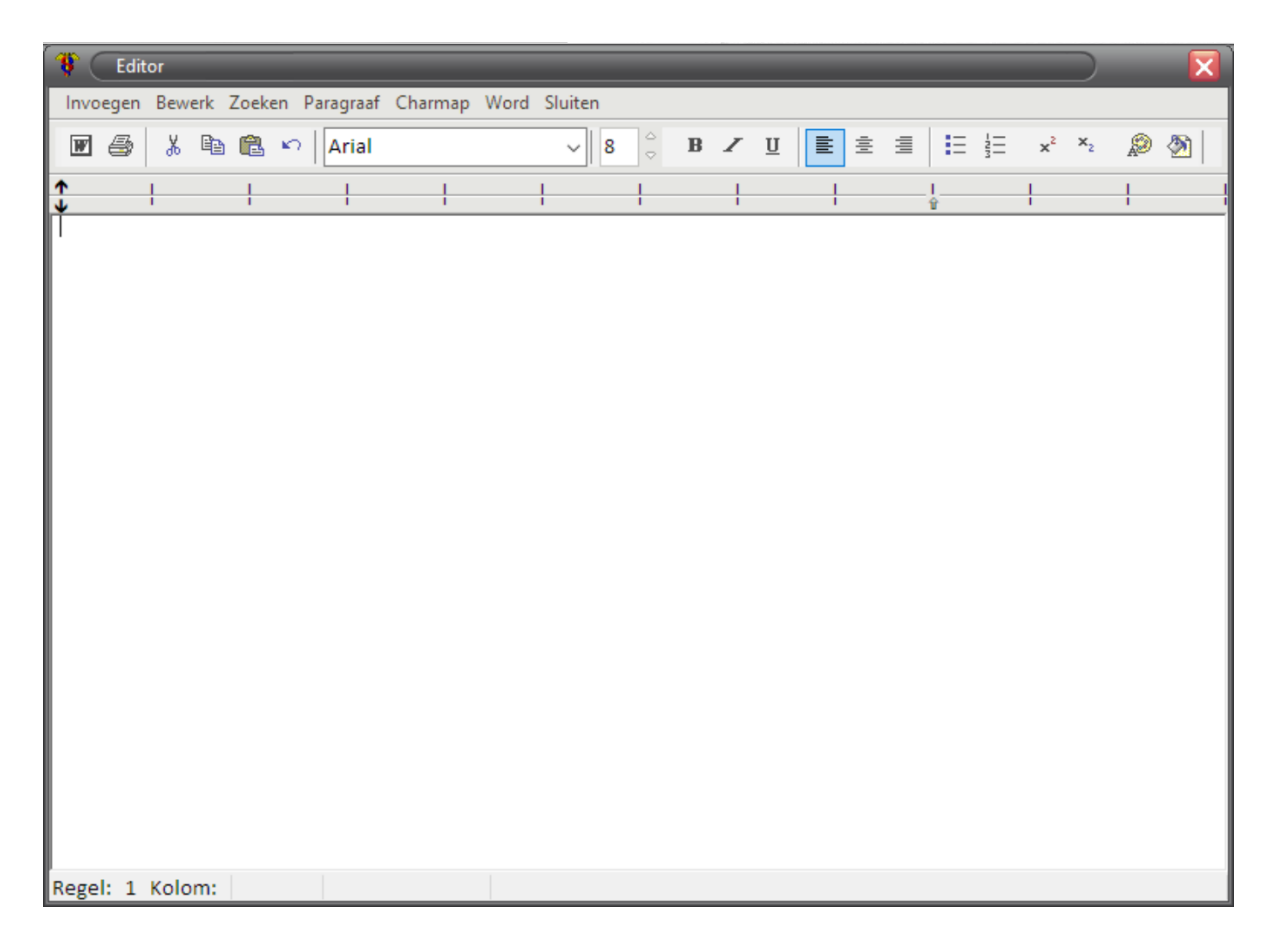

### 11. Nieuwe versie ICF+

De ICF+ controleert bij het opstarten of er een nieuwe versie van het programma is. Mocht dit zo zijn dan verschijnt het onderstaande scherm. Je kunt op "Informatie over Update" klikken dan krijg je een internet pagina te zien met informatie over de update (een korte beschrijving van de update wordt ook in het scherm getoond, i.h.b. "Eerste introductie nieuwe versie"is de huidige korte update verklaring). Wil je geen update druk dan op het Doorgaan knopje. Elke keer als je ICF+ opstart wordt er op updates gecontroleert. Wil je dit niet (dus zelf handmatig updates uitvoeren) vink dan "Doe geen controle op updates bij het opstarten" aan. Je wordt nu niet meer lastig gevallen met updates...

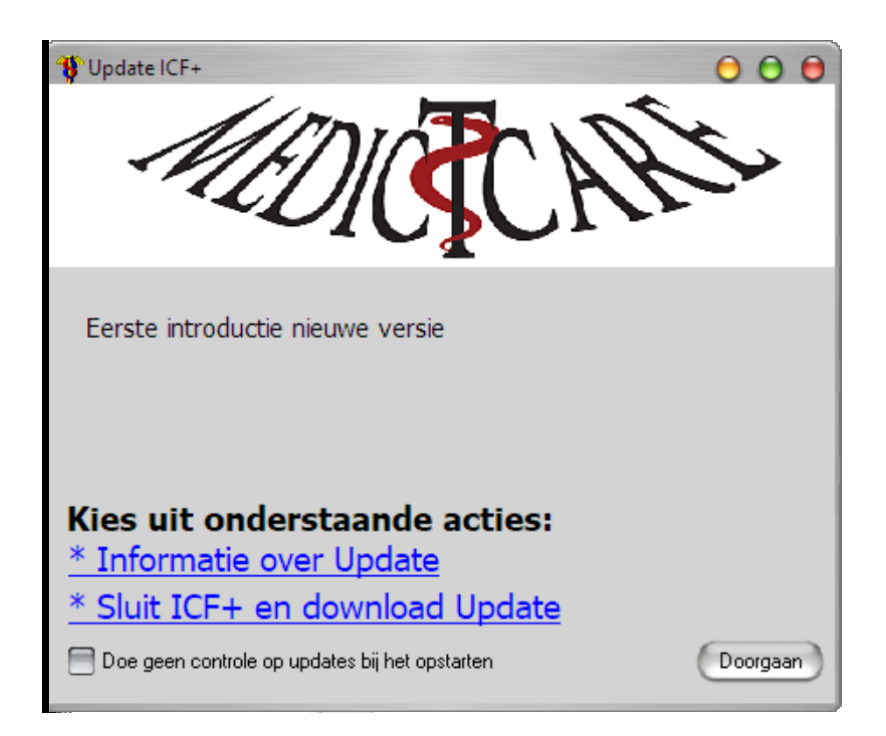